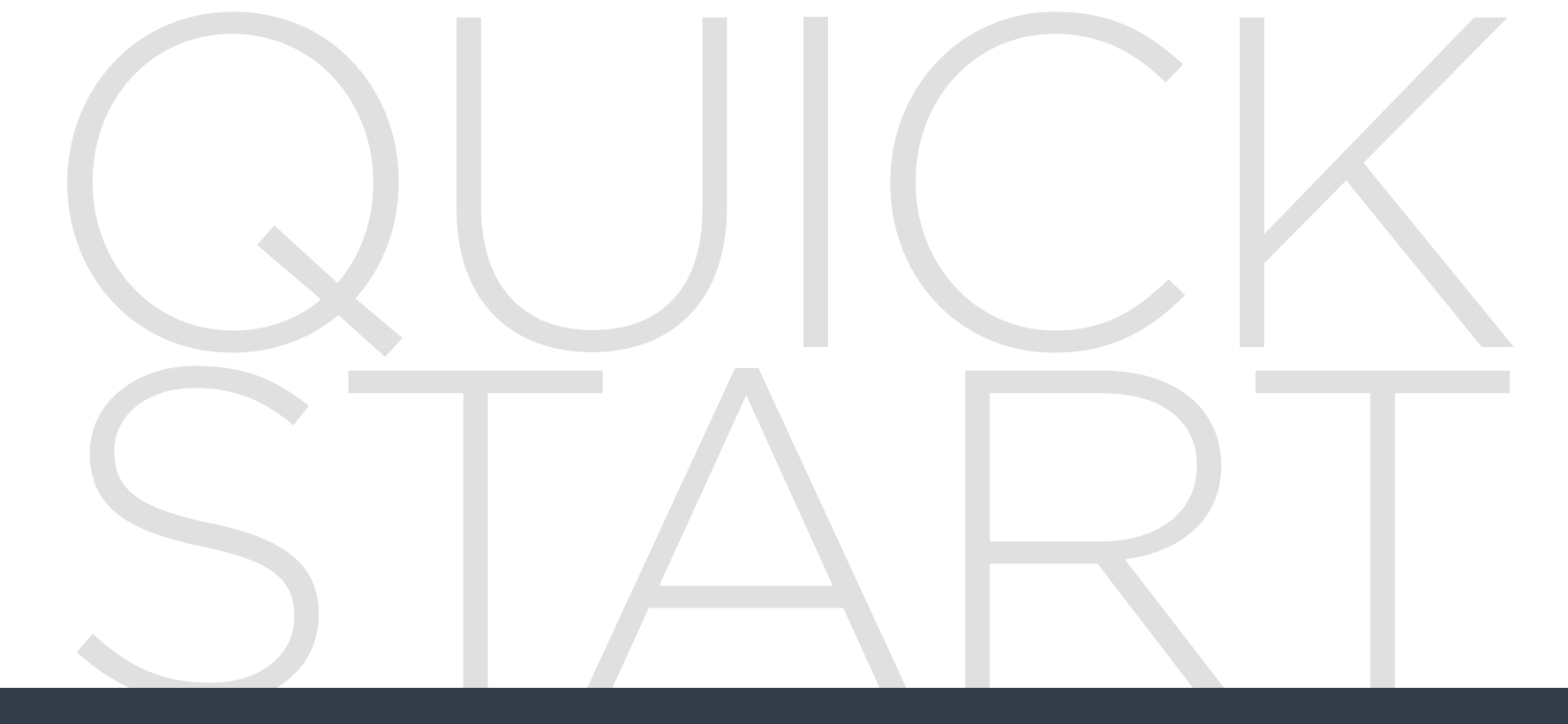

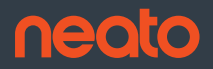

Start Here | Commencez ici | Comience aquí | Comincia qui | Jetzt loslegen | Begin hier Start her | Start her | Aloita tästä | Börja här

# **Connecting Your Robot**

### **1** BEFORE BEGINNING

To operate correctly, remove all protective films and shipping material from the robot and charge base.

Have your smartphone / tablet available.

You will need your wifi network name and password.

**TIP:** Locate your router in a central location where it can deliver a strong signal throughout the house.

## **2** SET UP CHARGE BASE

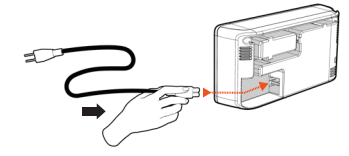

Plug the power cord securely into the charge base.

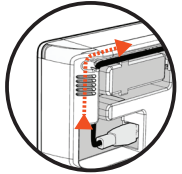

Adjust the length of the cord by wrapping it as shown.

Choose a wall outlet that has a 3' (1 m) clearance on both sides and in front of the charge base. This helps your robot find the charge base.

Plug in the power cord and push the charge base against the wall.

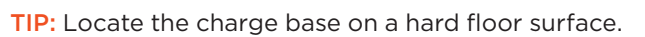

TIP: Make sure the power outlet is not controlled by a switch.

### **3** INITIAL ROBOT CHARGING

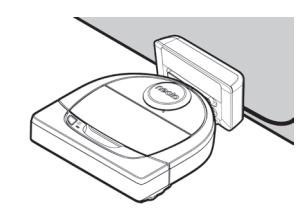

Place the rounded side of your Neato robot against the metal charging contacts on the charge base until the contacts are pushed all of the way in.

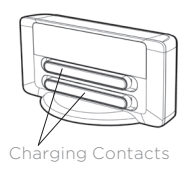

For best results, charge the robot fully before your first cleaning cycle.

**NOTE:** During bootup, the robot LEDs next to the Start Button will alternately blink blue. You will need to wait for an audible tone before performing additional functions.

**NOTE:** Your robot is only compatible with the included charge base.

4 ACCESSING THE NEATO APP

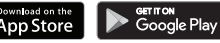

- Download the Neato app on your smartphone / tablet
- Open the Neato app and create a Neato account

TIP: If you have an existing Neato account, you can just sign in

- Upon setting up your account, you will be sent a verification email. You must go to your email and verify it before proceeding to the next step.
- Sign in to the Neato app
- Follow steps in the Neato app to CONNECT YOUR ROBOT

**TIP:** Your robot is in pairing mode for the first 60 minutes after you turn on your robot for the first time.

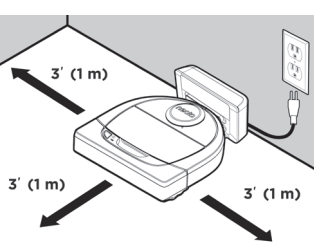

If you are not able to connect your robot, you may need to restart the pairing mode. Follow these steps:

 Press and hold the Start Button and Right Side Bumper for 10 seconds to turn robot off.

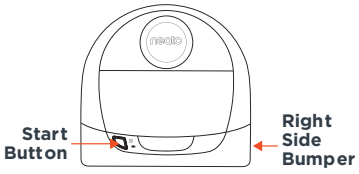

- Press the Start Button again to turn robot on. The Info indicator
   will be slow blinking blue showing the robot is in pairing mode.
- Follow steps in the Neato app to CONNECT YOUR ROBOT.

During pairing the Info indicator will change based on the connection status:

| INDICATOR COLOR         | WHAT IT MEANS                              |
|-------------------------|--------------------------------------------|
| Very Slow Blinking Blue | Robot is in Pairing Mode                   |
| Fast Blinking Blue      | Pairing to Neato app/account               |
| Solid Blue              | Pairing successful (shows for 5 seconds)   |
| Solid Red               | Pairing unsuccessful (shows for 5 seconds) |

NOTE: If you've already paired, Fast Blinking Blue means the robot has lost connection. The robot could be out of range, your Wi-Fi network may be down, or another Wi-Fi issue may have occurred. If out of range, the robot will automatically reconnect when it comes back within range. Otherwise, check your router to make sure it's operating normally.

# Start Using Your Robot

Use the Neato app to start using your robot, or press the Start Button on the robot.

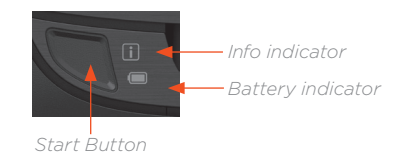

**TIP:** Before the robot starts to vacuum, pick up items that could become tangled, such as cables, socks, and shoelaces. Tuck fringes under rugs

|                          | ACTION                                                | INFO INDICATOR                                          |
|--------------------------|-------------------------------------------------------|---------------------------------------------------------|
| Start Cleaning           | Press start button one time for a full house cleaning | Solid Blue                                              |
|                          | Press start button two times for a spot cleaning      | Solid White                                             |
| Pause/Resume<br>Cleaning | Press Start Button during cleaning to pause robot.    | It will blink                                           |
|                          | Press Start Button again to resume cleaning.          | It will blink                                           |
| Cancel Cleaning          | Press & hold Start Button for 5 seconds               | Robot and lights<br>turn off and robot<br>plays a tone. |

**NOTE:** Spot cleaning lets you clean a small 7 feet by 7 feet area.

**NOTE:** If the lights are blinking red or are solid red, your robot may need maintenance. Please refer to the online user guide or call the customer service number.

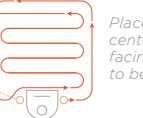

Place your robot centered and facing the area to be cleaned.

# FloorPlanner<sup>™</sup> with No-Go Lines

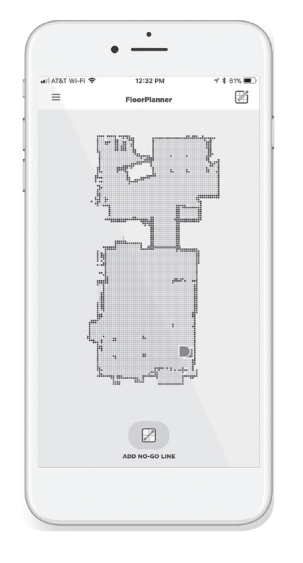

Use the Neato app and the FloorPlanner map of your home to set up virtual boundaries called No-Go Lines so you can tell the robot where not to go.

To set up virtual No-Go Lines, please be sure that the Neato App is installed on your selected device, then follow the next steps:

> Launch the Neato App and tap the "Tri-Bar" symbol in the left upper corner.

> > $\triangleright$

Select the "MY FLOOR PLAN" option.

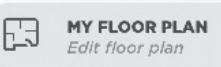

Tap the "Get Started" button and follow the instructions to allow the robot to do a special cleaning run to create a floor map.

Once the cleaning is complete, you'll be notified that the robot has created your new floor plan. Give the new floor plan a name and save.

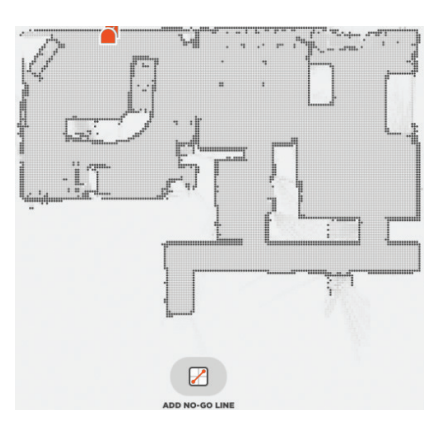

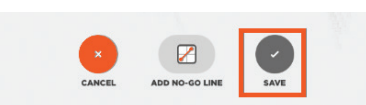

| /  |                                                             |
|----|-------------------------------------------------------------|
| r  | No-Go Lines Saved                                           |
| То | clean with No-Go lines, only use the app to start your robo |
|    | ОК                                                          |
|    |                                                             |

Tap the "ADD NO-GO LINE" icon and draw your boundary line directly on the map.

Continue tapping the "ADD NO-GO LINE" button to create multiple boundary lines.

**TIP:** Draw No-Go Lines more accurately by zooming into the floor plan. Double tap or use the pinch gesture to zoom. Ensure there are no gaps in the boundaries created with the No-Go Lines.

When finished setting your boundaries, tap the "Save" icon to store your floor plan with virtual No-Go Lines added

A confirmation prompt will appear, letting you know that "No-Go" lines have been saved. Once saved, your new floor plan with virtual No-Go Lines will become your default map, and be utilized for future cleaning events.

NOTE: Botvac D4 can only store one floor plan at a time and accompanying virtual No-Go Lines.

NOTE: Botvac D6 can store more than one floor plan and accompanying virtual No-Go Lines. To clean with No-Go Lines, the robot must be started from a charge base on each floor. It is recommended to have additional charge bases (sold separately) for each floor plan.

### **Cleaning with No-Go Lines**

To clean with No-Go Lines enabled, the robot must start from the charge base and the cleaning must be initiated from the Neato app. Press the Start button on the app, or schedule a cleaning on the app.

### NOTE:

- After each cleaning, tap the , to see a Cleaning Summary which shows where the robot has cleaned on the coverage map.
- To use No-Go Lines, the charge base must stay in the original location where the floor plan was created.
- If cleaning is initiated using the Start button on the robot, Amazon Alexa, Google Home, Chatbots, or IFTTT, it will not adhere to the No-Go Lines boundaries.

### You can find information about accessories and replacement parts for your Neato robot at NeatoRobotics.com.

Always purchase Neato Genuine accessories and parts:

Batteries

Accessories

- Filters
- Brushes
- Boundary Markers
- Cleaning Tool
- Dirt Bin
- Charge Base

Using unauthorized or 3rd party accessories (non-Neato Genuine) can damage your robot and will void your warranty.

Recommended replacement schedule depends on use.

- Filters every 1 to 2 months
- Batteries every 12 to 18 months

### **Need Assistance?**

User guide can be found at www.NeatoRobotics.com/UG Go to www.NeatoRobotics.com/support for a contact phone number in your area

Watch How-To Video here www.NeatoRobotics.com/support

Email CustomerCare@NeatoRobotics.com

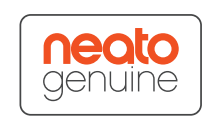

## **Connexion de votre robot**

#### **1** AVANT DE COMMENCER

Retirez tous les films et autres éléments de protection du robot et de la base de chargement pour assurer le bon fonctionnement des appareils.

Gardez votre smartphone/tablette à portée de main.

Vous aurez également besoin du nom de votre réseau Wi-Fi et de son mot de passe.

**CONSEIL :** placez votre routeur à un emplacement central, d'où il pourra fournir un signal fort à l'ensemble de la maison.

### 2 INSTALLER LA BASE DE CHARGEMENT

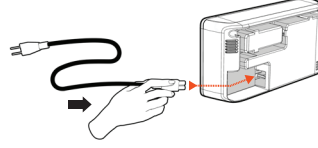

Branchez le cordon d'alimentation à la base de chargement.

Réglez la longueur du

cordon en l'enroulant

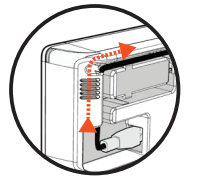

comme indiqué. Choisissez une prise murale offrant un espace libre d'un mètre devant la base de

espace libre d'un mètre devant la base de chargement et sur ses côtés. Votre robot pourra ainsi trouver sa base plus facilement.

Branchez le cordon d'alimentation et poussez la base de chargement contre le mur.

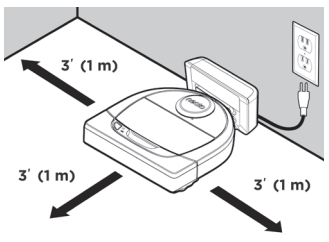

**CONSEIL** : placez la base de chargement sur une surface dure et lisse.

**CONSEIL :** assurez-vous que la prise de courant n'est pas contrôlée par un interrupteur.

#### **3** PREMIÈRE CHARGEMENT DU ROBOT

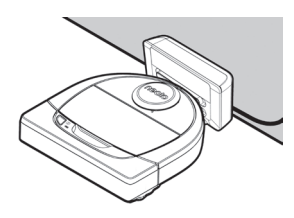

Poussez le côté arrondi de votre robot Neato contre les contacts de chargement métalliques de la base de manière à ce qu'ils soient complètement insérés.

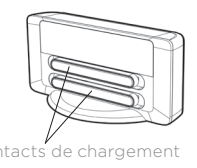

Pour obtenir de meilleurs résultats, chargez complètement le robot avant de lancer le premier cycle de nettoyage.

**REMARQUE** : durant le démarrage, les voyants LED à côté du bouton de démarrage clignotent en bleu à tour de rôle. Vous devrez attendre le signal sonore avant de pouvoir utiliser d'autres fonctions.

**REMARQUE** : votre robot n'est compatible qu'avec la base de chargement fournie.

**4** ACCÉDER À L'APPLICATION NEATO

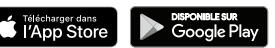

- Téléchargez l'application Neato sur votre smartphone/tablette.
- Ouvrez l'application et créez un compte Neato.

CONSEIL : si vous possédez déjà un compte Neato, il suffit de vous y connecter.

- Durant la configuration de votre compte, un e-mail d'authentification vous sera envoyé. Vous devrez accéder à votre boîte de réception et authentifier votre adresse avant de procéder à l'étape suivante.
- Se connecter à l'application Neato.
- Suivez les étapes de l'application Neato pour CONNECTER VOTRE ROBOT.

**CONSEIL** : votre robot est en mode association pendant les 60 minutes suivant sa première mise sous tension.

Si vous ne parvenez pas à connecter votre robot, vous devrez réactiver le mode association. Suivez ces étapes :

 Appuyez sur le bouton de démarrage et sur le pare-chocs de droite pendant 10 secondes pour éteindre le robot.

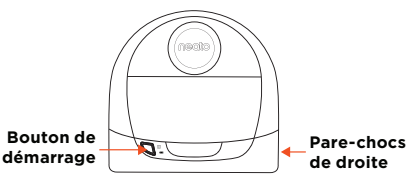

- Appuyez de nouveau sur le bouton de démarrage pour rallumer le robot. Le voyant Info clignote lentement en bleu indiquant ainsi que le robot est en mode association.
- Suivez les étapes de l'application Neato pour CONNECTER VOTRE ROBOT.

Durant l'association, le voyant Info change en fonction de l'état de la connexion :

| COULEUR DU VOYANT                 | SIGNIFICATION                                        |
|-----------------------------------|------------------------------------------------------|
| Bleu clignotant très<br>lentement | Robot en mode association                            |
| Bleu clignotant<br>rapidement     | Association à l'application et au compte Neato       |
| Bleu fixe                         | Association réussie (apparaît pendant 5 secondes)    |
| Rouge fixe                        | Échec de l'association (apparaît pendant 5 secondes) |

**REMARQUE :** si vous avez déjà procédé à l'association, le clignotement rapide en bleu indique une perte de connexion du robot. Plusieurs explications sont possibles : le robot se trouve hors de portée du réseau, le réseau Wi-Fi est hors service ou un autre problème lié au Wi-Fi s'est produit. S'il est hors de portée, le robot se reconnectera automatiquement lorsqu'il récupérera le réseau. Si ce n'est pas le cas, vérifiez que votre routeur fonctionne normalement. Utilisez l'application Neato pour commencer à utiliser votre robot ou appuyez sur le bouton de démarrage du robot.

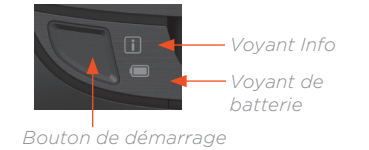

**CONSEIL** : avant que le robot ne démarre le nettoyage, rangez les objets qui pourraient le gêner, comme les câbles, les chaussettes et les lacets de chaussures. Placez les franges de tapis sous les tapis.

|                                         | ACTION                                                                                    | VOYANT INFO                                                                         |
|-----------------------------------------|-------------------------------------------------------------------------------------------|-------------------------------------------------------------------------------------|
| Démarrer le<br>nettoyage                | Appuyez une fois sur le bouton de démarrage<br>pour nettoyer entièrement votre maison.    | Bleu fixe                                                                           |
|                                         | Appuyez deux fois sur le bouton de démarrage<br>pour nettoyer une zone restreinte.        | Blanc fixe                                                                          |
| Suspendre/<br>reprendre le<br>nettoyage | Appuyez sur le bouton de démarrage pendant<br>le nettoyage pour mettre en pause le robot. | Clignote                                                                            |
|                                         | Appuyez de nouveau sur le bouton de<br>démarrage pour reprendre le nettoyage.             | Clignote                                                                            |
| Annuler le<br>nettoyage                 | Appuyez sur le bouton de démarrage pendant<br>5 secondes.                                 | Le robot et<br>les voyants<br>s'éteignent, et le<br>robot émet un<br>signal sonore. |

**REMARQUE :** le nettoyage ciblé vous permet de nettoyer une zone d'environ 2 m sur 2 m.

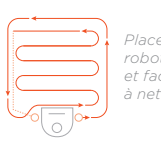

**REMARQUE**: si les voyants sont rouge clignotant ou rouge fixe, votre robot a peut-être besoin d'une intervention d'entretien. Référez-vous au guide d'utilisateur en ligne ou appelez le service client.

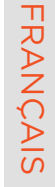

# FloorPlanner<sup>™</sup> avec lignes de délimitation

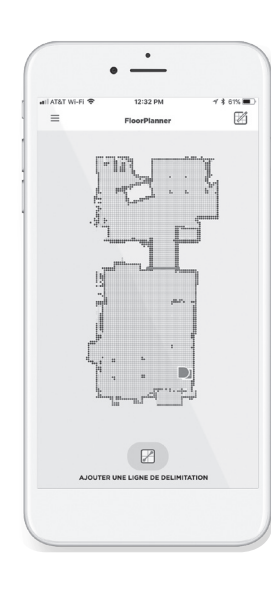

L'application Neato vous permet d'utiliser le FloorPlanner, une carte de votre maison qui vous aide à paramétrer des barrières virtuelles appelées « lignes de délimitation ». Ainsi, vous pouvez interdire à votre robot d'accéder à certaines zones.

Pour paramétrer ces lignes de délimitation, veuillez vous assurer que l'application Neato est installée sur l'appareil sélectionné et suivez les étapes ci-dessous :

> Lancez l'application Neato et appuyez sur le symbole à trois barres horizontales dans le coin en haut à gauche.

Sélectionnez l'option MY FLOOR PLAN.

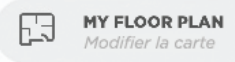

Appuyez sur Démarrer et suivez les instructions pour permettre à votre robot d'effectuer un cycle de nettoyage spécial afin de cartographier la pièce.

Une fois le cycle de nettoyage terminé, vous recevrez une notification indiquant que le robot a créé une nouvelle carte. Donnez un nom à cette carte et enregistrez-la.

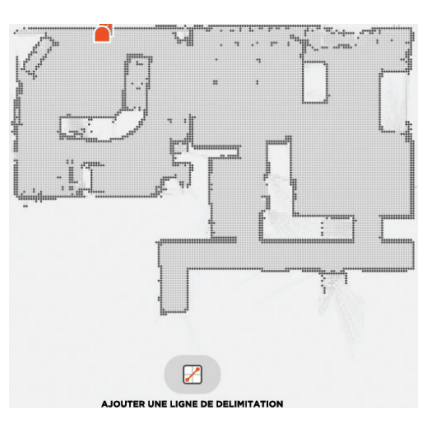

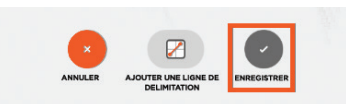

| Lignes de délimitations enregistrées<br>Pour effectuer un nettoyage avec lignes de délimitation,<br>utilisez uniquement l'application pour démarrer votre robo |
|----------------------------------------------------------------------------------------------------|
| ОК                                                                                                    |

Appuyez sur AJOUTER UNE LIGNE DE DÉLIMITATION et dessinez la ligne de délimitation directement sur la carte.

Appuyez sur AJOUTER UNE LIGNE DE DÉLIMITATION pour chaque ligne de délimitation que vous souhaitez ajouter.

**CONSEIL** : vous pouvez dessiner les lignes de délimitation avec plus de précision en zoomant sur la carte. Appuyez deux fois rapidement ou pincez pour zoomer. Assurez-vous qu'il n'y ait pas d'interruption entre les lignes de délimitation créées.

Lorsque vous avez terminé de paramétrer les lignes de délimitation, appuyez sur Enregistrer pour conserver votre carte avec les lignes de délimitation virtuelles ajoutées.

Une fenêtre apparaît pour vous confirmer l'enregistrement de vos lignes de délimitation.

### Accessoires

Une fois sauvegardée, votre nouvelle carte avec lignes de délimitation deviendra votre carte par défaut et sera utilisée pour les futurs nettoyages.

**REMARQUE** : le robot Botvac D4 ne peut sauvegarder qu'une seule carte et ses lignes de délimitation.

**REMARQUE :** le robot Botvac D6 peut sauvegarder plusieurs cartes et leurs lignes de délimitation. Pour effectuer un nettoyage avec des lignes de délimitation, le robot doit démarrer de la base de chargement à chaque étage. Il est recommandé d'installer des bases de chargement supplémentaires (vendues séparément) pour chaque carte.

#### Nettoyage avec lignes de délimitation

Pour effectuer un nettoyage avec des lignes de délimitation, le robot doit démarrer d'une base de chargement, et le nettoyage doit être initié depuis l'application Neato. Appuyez sur le bouton de démarrage de l'application ou planifiez un nettoyage sur l'application.

#### **REMARQUE**:

- Après chaque cycle de nettoyage, appuyez sur pour obtenir le récapitulatif de nettoyage vous indiquant sur la carte de couverture où votre robot a nettoyé.
- Pour utiliser les lignes de délimitation, vous devez veiller à maintenir la base de chargement à l'emplacement où elle se trouvait lors de la création de la carte.
- Si le nettoyage est initié en utilisant le bouton de démarrage du robot, avec Amazon Alexa, Google Home, Chatbots ou IFTTT, il ne prendra pas en compte les lignes de délimitation.

Vous pouvez trouver des informations sur les accessoires et les pièces de rechange pour votre robot Neato sur le site NeatoRobotics.com.

Achetez toujours des pièces de rechange et accessoires certifiés Neato :

- Batteries
- Filtres
- Brosses

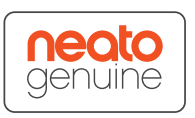

- Balises de délimitation
- Outil de nettoyage
- Bac à poussière
- Base de chargement

L'utilisation d'accessoires non autorisés ou tiers (non certifiés Neato) peut endommager votre robot et annulera votre garantie.

Le calendrier de remplacement recommandé dépend de l'utilisation.

- Filtres : tous les 1 à 2 mois
- Batteries : tous les 12 à 18 mois

#### Besoin d'aide ?

Utilisez le guide d'utilisateur disponible sur www.NeatoRobotics.com/UG

Regardez le tutoriel vidéo disponible sur **www.NeatoRobotics.com/support**.

Allez sur **www.NeatoRobotics.com/support** pour obtenir un numéro de téléphone de contact dans votre région.

Adresse e-mail : CustomerCare@NeatoRobotics.com

# Collegamento del robot

#### **1** PRIMA DI COMINCIARE

Per un corretto funzionamento, rimuovere tutte le pellicole protettive e il materiale da imballaggio dal robot e dalla base di carica.

Tenere a portata di mano lo smartphone/tablet.

Occorrerà il nome e la password della tua rete wifi.

**SUGGERIMENTO:** Posizionare il router in una posizione centrale, da cui possa erogare un forte segnale in tutta l'abitazione.

### 2 IMPOSTAZIONE DELLA BASE DI CARICA

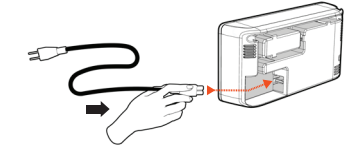

Inserire saldamente il cavo di alimentazione nella base di carica.

Adattare la lunghezza

del cavo avvolgendolo come mostrato.

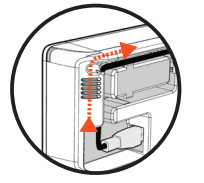

Scegliere una presa a muro con uno spazio di 1 m su entrambi i lati e di fronte alla base di carica. Questo aiuta il robot a individuare la base di carica.

Inserire il cavo di alimentazione e spingere la base di carica a ridosso del muro.

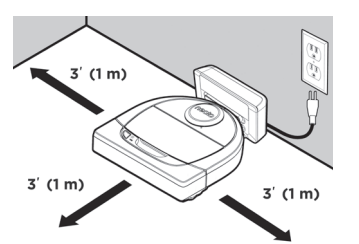

**SUGGERIMENTO:** Appoggiare la base di carica su un pavimento rigido.

**SUGGERIMENTO:** Verificare che la presa elettrica non sia controllata da un interruttore.

#### **3** CARICA INIZIALE DEL ROBOT

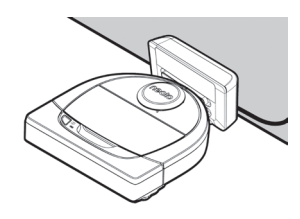

Posizionare la parte curva del robot Neato contro i contatti metallici sulla base di carica fino a che i contatti non siano completamente rientrati.

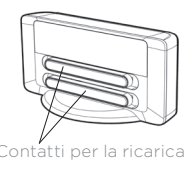

Per risultati ottimali, caricare il robot completamente prima del primo ciclo di pulizia.

**NOTA**: Durante l'avvio, i LED del robot vicino al pulsante di accensione lampeggeranno alternativamente in blu. Attendere il segnale acustico prima di attivare altre funzionalità.

NOTA: Il robot è compatibile unicamente con la base di carica in dotazione.

**4** ACCESSO ALL'APP NEATO

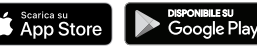

- Scaricare l'app Neato sullo smartphone/tablet
- Aprire l'app Neato e creare un account Neato

**SUGGERIMENTO:** Se si dispone di un account Neato esistente, è sufficiente effettuare l'accesso.

- Dopo avere creato l'account si riceverà una e-mail di verifica. Prima di procedere al passo successivo occorrerà aprire la e-mail ed effettuare la verifica.
- Accesso all'app Neato.
- Per COLLEGARE IL ROBOT, seguire le istruzioni dell'app Neato.

SUGGERIMENTO: La prima volta che viene acceso, il robot entra in modalità associazione per i primi 60 minuti.

Se non si riesce a collegare il robot, potrebbe essere necessario riavviare la modalità associazione. Seguire questi passaggi:

• Tenere premuto il pulsante di avvio e il paraurti destro per 10 secondi per spegnere il robot.

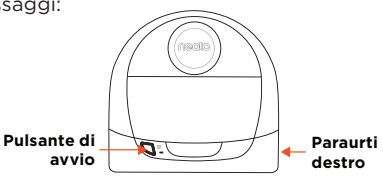

- Riaccenderlo premendo di nuovo il pulsante di avvio. Il led Info lampeggerà lentamente in blu e il robot è in modalità associazione.
- Per COLLEGARE IL ROBOT, seguire le istruzioni dell'app Neato.

| • |  |
|---|--|
| Ť |  |
| • |  |

Durante l'associazione, il led Info cambia in base allo stato della connessione:

| COLORE DEL LED                  | SIGNIFICATO                                                             |
|---------------------------------|-------------------------------------------------------------------------|
| Blu lampeggiante<br>molto lento | Il robot è in modalità di associazione                                  |
| Blu lampeggiante<br>rapido      | Associazione con l'app/account Neato in corso                           |
| Blu fisso                       | Associazione eseguita correttamente (rimane visualizzato per 5 secondi) |
| Rosso fisso                     | Associazione non riuscita (rimane visualizzato per 5 secondi)           |

**NOTA:** Se l'associazione è già avvenuta, il blu lampeggiante rapido significa che il robot ha perso la connessione. Il robot potrebbe essere fuori portata, la rete Wi-Fi potrebbe essere disattiva, oppure si è verificato un altro problema relativo al Wi-Fi. Qualora sia fuori portata, il robot si ricollegherà automaticamente quando tornerà all'interno del campo. In caso contrario, verificare il corretto funzionamento del router.

# Primo utilizzo del robot

Usare l'app Neato per cominciare a usare il robot, oppure premere il pulsante di accensione sul robot stesso.

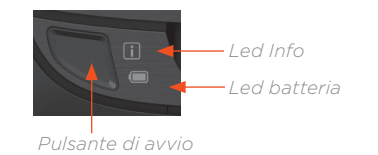

**SUGGERIMENTO:** Prima che il robot inizi la pulizia, raccogliere eventuali oggetti che potrebbero rimanere intrappolati, come cavi, calze o lacci da scarpe. Infilare le frange sotto i tappeti

|                                | AZIONE                                                                                | LED INFO                                                           |
|--------------------------------|---------------------------------------------------------------------------------------|--------------------------------------------------------------------|
| Avvio della<br>pulizia         | Premere una volta il pulsante di avvio per la pulizia completa della casa             | Blu fisso                                                          |
|                                | Premere due volte il pulsante di avvio per una<br>pulizia mirata                      | Bianco fisso                                                       |
| Pausa/Ripresa<br>della pulizia | Premere il pulsante di accensione durante<br>la pulizia per mettere in pausa il robot | Lampeggerà                                                         |
|                                | Premere nuovamente il pulsante "Avvio" per ricominciare la pulizia                    | Lampeggerà                                                         |
| Annulla pulizia                | Tenere premuto per 5 secondi il pulsante<br>di avvio                                  | Il robot e le spie<br>si spengono e il<br>robot emette un<br>suono |

**NOTA:** La pulizia mirata permette di pulire una piccola superficie di 2 x 2 metri.

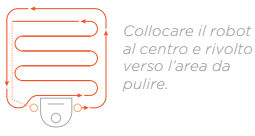

NOTA: Se i led sono rosso lampeggiante o rosso fisso, il robot potrebbe avere bisogno di manutenzione. Fare riferimento alla Guida per l'utente o chiamare l'assistenza clienti.

# FloorPlanner<sup>™</sup> con linee di demarcazione virtuali

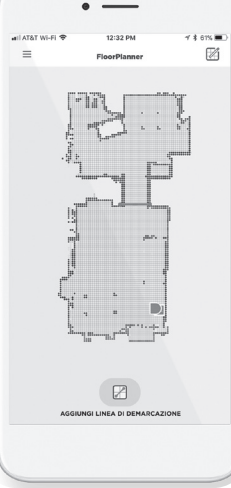

٠

Utilizzare l'app Neato e la mappa Neato FloorPlanner della casa per definire confini virtuali chiamati Linee di demarcazione, in modo da dire al robot dove non andare.

Per definire linee di demarcazione virtuali, verificare che l'app Neato sia installata sul dispositivo utilizzato, poi attenersi ai seguenti passi:

Lanciare l'app Neato e toccare il simbolo "Tri-bar" nell'angolo superiore sinistro.

Selezionare l'opzione "MY FLOOR PLAN".

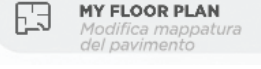

Toccare il pulsante "Introduzione" e seguire le istruzioni per permettere al robot di effettuare uno speciale percorso di pulizia per creare una mappa del pavimento.

 $\triangleright$ 

Una volta completata la pulizia verrà inviata la notifica che il robot ha creato la mappatura del pavimento. Assegnare un nome alla nuova mappatura e salvare.

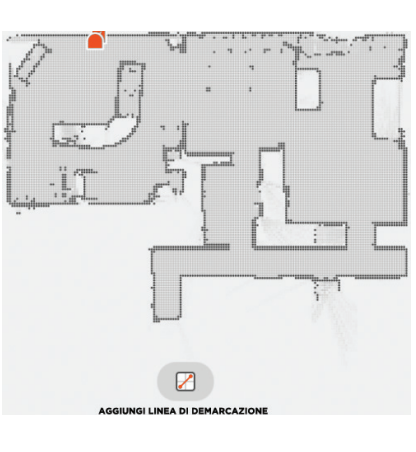

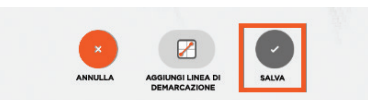

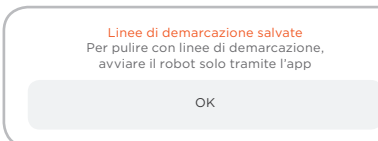

Toccare l'icona "AGGIUNGI LINEA DI DEMARCAZIONE" e trascinare la linea di demarcazione direttamente sulla mappa.

Continuare a toccare il pulsante "AGGIUNGI LINEA DI DEMARCAZIONE" per creare altre linea di demarcazione.

SUGGERIMENTO: È possibile creare linee di demarcazione più accurate ingrandendo la mappa del pavimento. Toccare due volte oppure utilizzare il gesto di pizzicare per ingrandire. Verificare che non vi siano vuoti nei confini creati con le linee di demarcazione.

Una volta finito di impostare i confini, toccare l'icona "Salva" per archiviare la mappatura del pavimento con le linee di demarcazione virtuali.

Verrà visualizzato un prompt di conferma, che permetterà di sapere che le linee di demarcazione sono state salvate.

Una volta salvato, la nuova mappatura del pavimento con linee di demarcazione virtuali diventerà la nuova mappa predefinita e sarà utilizzata in futuro per le pulizie.

NOTA: Botvac D4 può memorizzare una sola mappatura del pavimento per volta, con le relative linee di demarcazione.

NOTA: Botvac D6 può memorizzare più mappature del pavimenti, con le relative linee di demarcazione. Per pulire con le linee di demarcazione, il robot deve essere avviato da una base di carica diversa per ciascuna mappatura. Si raccomanda di avere più basi di ricarica (vendute separatamente) una per ciascuna mappatura.

#### Pulizia con linee di demarcazione

Per pulire con le linee di demarcazione abilitate, il robot deve partire da una base di carica e la pulizia deve essere avviata dall'app Neato. Premere il pulsante Start sull'app, o programmare una pulizia sull'app.

#### NOTA:

- Dopo ogni pulizia, toccare per visualizzare un riassunto della pulizia, che mostra dove è stato il robot sulla mappa della copertura.
- Per utilizzare le linee di demarcazione la base di carica deve essere nella posizione originale in cui è stata creata la mappatura del pavimento.
- Se la pulizia viene avviata utilizzando il pulsante Start sul robot, Amazon Alexa, Google Home, Chatbots o IFTTT, il robot non rispetterà le linee di demarcazione.

Informazioni sugli accessori e sui pezzi di ricambio per il robot Neato sono reperibili su NeatoRobotics.com.

Acquistare sempre accessori e pezzi originali Neato:

- Batterie
- Filtri
- Spazzole

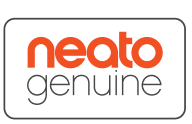

- Delimitatori
- Strumento di pulizia
- Contenitore dello sporco
- Base di carica

L'utilizzo di accessori non autorizzati o di terzi (non originali Neato) può danneggiare il robot e invalidare la garanzia.

La frequenza di sostituzione consigliata dipende dall'uso.

- Filtri: ogni 1 o 2 mesi
- Batterie: ogni 12 o 18 mesi

#### Serve aiuto?

La Guida per l'utente è disponibile su www.NeatoRobotics.com/UG

Un video di istruzioni è disponibile su www.NeatoRobotics.com/support

Visitare il sito Web www.NeatoRobotics.com/support per individuare un numero di telefono di contatto nella propria zona.

Inviare una e-mail a CustomerCare@NeatoRobotics.com

# Conexión de su robot

#### **1** ANTES DE EMPEZAR

Para poder usar el dispositivo adecuadamente, quite todas las películas protectoras y materiales de transporte del robot y de la base de carga.

Tenga su smartphone o tableta a mano.

Necesitará el nombre y la contraseña de la red Wi-Fi.

**CONSEJO:** Sitúe el router en un lugar céntrico del hogar para que la señal llegue con potencia a todos los rincones de la casa.

#### **2** PREPARACIÓN DE LA BASE DE CARGA

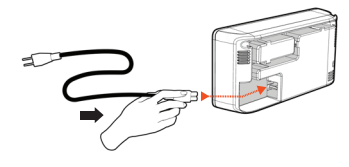

Conecte el cable de alimentación firmemente en la base de carga.

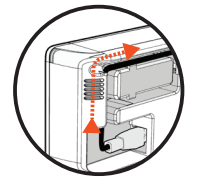

Ajuste la longitud del cable enrollándolo como se muestra.

Elija una toma de corriente de la pared que tenga 1 metro de espacio libre a ambos lados y delante de la base de carga. Esto ayudará al robot a encontrar la base de carga.

Conecte el cable de alimentación y coloque la base de carga contra la pared.

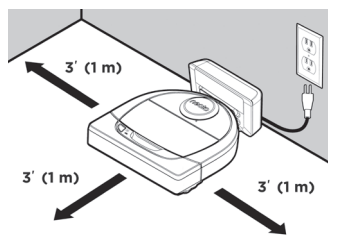

**CONSEJO:** La base de carga debe estar sobre una superficie dura y uniforme.

**CONSEJO:** Asegúrese de que la toma de corriente no esté controlada por un interruptor.

#### **3** CARGA INICIAL DEL ROBOT

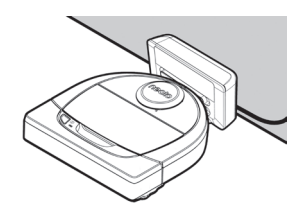

Empuje el lado redondeado del robot Neato contra los contactos metálicos de la base de carga hasta que estos se retraigan completamente.

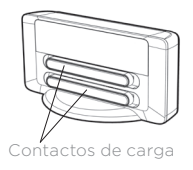

Para un rendimiento óptimo, cargue el robot por completo antes de llevar a cabo su primer ciclo de limpieza.

**NOTA:** Durante el arranque, los LED del robot situados junto al botón Inicio parpadearán en color azul. Para realizar funciones adicionales, espere hasta oír la señal acústica.

NOTA: El robot solo es compatible con la base de carga suministrada.

**4** ACCESO A LA APP DE NEATO

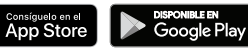

- Descargue la app de Neato en su smartphone o tableta
- Abra la app de Neato y cree una cuenta Neato

**CONSEJO:** Si ya dispone de una cuenta Neato, inicie sesión

- Tras crear su cuenta, se le enviará un correo electrónico de verificación. Deberá acceder a su correo y realizar la verificación para continuar con el registro.
- Inicie sesión en la app de Neato.
- Siga los pasos que aparecen en la app de Neato para CONECTAR SU ROBOT.

**CONSEJO:** El robot se encuentra automáticamente en modo de emparejamiento durante los 60 minutos posteriores a su primera puesta en marcha.

Si no consigue conectar el robot, puede que tenga que volver a ponerlo en modo de emparejamiento. Siga los pasos a continuación:

• Para apagar el robot, mantenga pulsado el botón Inicio y el parachoques del lado derecho durante 10 segundos.

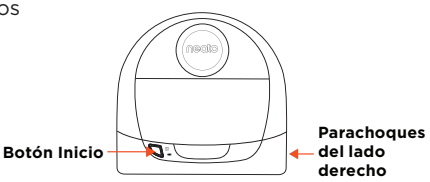

- Vuelva a pulsar el botón Inicio para encenderlo de nuevo. El indicador de información il parpadeará lentamente en color azul para indicar que el robot se encuentra en modo de emparejamiento.
- Siga los pasos que aparecerán en la app de Neato para CONECTAR SU ROBOT.

Durante el proceso, el indicador de información cambiará en función del estado de conexión:

| COLOR DEL INDICADOR            | SIGNIFICADO                                            |
|--------------------------------|--------------------------------------------------------|
| Azul intermitente<br>muy lento | El robot se encuentra en modo de emparejamiento        |
| Azul intermitente<br>rápido    | Emparejamiento con la app/cuenta de Neato              |
| Azul fijo                      | Emparejamiento correcto (aparece durante 5 segundos)   |
| Rojo fijo                      | Emparejamiento incorrecto (aparece durante 5 segundos) |

**NOTA:** Si ya ha completado el emparejamiento, el azul intermitente rápido indica que el robot ha perdido la conexión. El robot podría encontrarse fuera de alcance, su red Wi-Fi podría estar desconectada o podría haber algún otro problema de conexión Wi-Fi. Si se trata de un problema de alcance, el robot volverá a conectarse automáticamente en cuanto se encuentre dentro del radio de acción de la red. De lo contrario, compruebe que su router funciona con normalidad.

# Empiece a usar su robot

Use la app de Neato para poner en marcha el robot o pulse el botón Inicio del aparato.

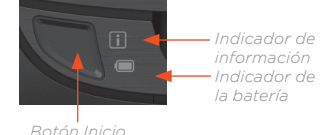

**CONSEJO:** Antes de que el robot comience a aspirar, guarde cualquier elemento que pueda enredarse, como cables, calcetines y cordones. Doble los flecos por debajo de las alfombras.

|                                 | ACCIÓN                                                                                 | INDICADOR DE<br>INFORMACIÓN                                        |
|---------------------------------|----------------------------------------------------------------------------------------|--------------------------------------------------------------------|
| Comenzar la<br>limpieza         | Pulse el botón Inicio una vez para comenzar<br>un ciclo completo de limpieza del hogar | Azul fijo                                                          |
|                                 | Pulse el botón Inicio dos veces para comenzar<br>un ciclo de limpieza local            | Blanco fijo                                                        |
| Pausar/<br>Reanudar<br>limpieza | Pulse el botón Inicio durante la limpieza para<br>poner el robot en pausa              | Observará que<br>parpadea                                          |
|                                 | Pulse el botón Inicio nuevamente para reanudar<br>la limpieza                          | Observará que<br>parpadea                                          |
| Cancelar<br>limpieza            | Mantenga pulsado el botón Inicio durante<br>5 segundos                                 | El robot y las<br>luces se apagan<br>y el robot emite<br>un sonido |

**NOTA:** La limpieza local le permite aspirar un área pequeña de aproximadamente 2x2 metros.

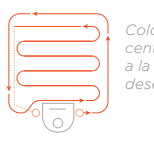

li ado y frente ona que - limpiar

NOTA: Si observa que las luces están en rojo fijo o intermitente, puede que su robot necesite mantenimiento. Consulte la guía de usuario en línea o contacte con atención al cliente.

# FloorPlanner<sup>™</sup> con líneas límite

Use la app de Neato y el mapa FloorPlanner de su hogar para establecer barreras virtuales denominadas "líneas límite" que informan al robot de las zonas que debe evitar.

Para crear las líneas límite, asegúrese de haber instalado la app de Neato en su dispositivo y, a continuación, siga estos pasos:

> Abra la app de Neato y toque el icono de las tres líneas situado en la esquina superior izquierda.

Seleccione la opción "MY FLOOR PLAN".

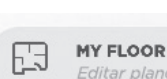

MY FLOOR PLAN Editar plano del suelo

Toque el botón "Comenzar" y siga las instrucciones para que el robot ejecute una primera limpieza a fin de crear un plano del suelo.

 $\triangleright$ 

Una vez finalizado el ciclo de limpieza, recibirá una notificación informándole de que se ha creado el plano del suelo correctamente. Tras asignarle un nombre, guarde el nuevo plano del suelo.

ARADIR LÍMITE

CANCELAR AÑADIR LÍNA LÉMITE

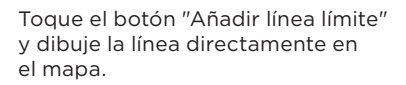

Repita el proceso si desea añadir nuevas líneas límite.

**CONSEJO:** Puede ampliar el tamaño del mapa para dibujar líneas límite más precisas. Para ampliar o reducir el tamaño del mapa, toque la pantalla dos veces o utilice los dos dedos para ajustar el zoom. Asegúrese de no dejar ninguna fisura en sus líneas límite.

Cuando haya terminado, toque el botón "Guardar" para almacenar su plano del suelo con las nuevas líneas límite virtuales.

Un mensaje de confirmación le avisará de que las líneas límite se han guardado correctamente.

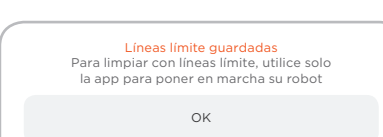

### Accesorios

Una vez guardado, el nuevo plano con líneas límite virtuales pasará a ser el plano por defecto que utilizará el robot en los próximos ciclos de limpieza.

NOTA: El Botvac D4 puede almacenar de manera simultánea un único plano del suelo y sus correspondientes líneas límite.

NOTA: El Botvac D6 puede almacenar de manera simultánea el plano de varios pisos y sus correspondientes líneas límite. Para limpiar usando las líneas límite, el robot debe comenzar la limpieza desde una base de carga en cada piso. Se recomienda contar con bases de carga adicionales (vendidas por separado) para el plano de cada piso.

#### Cómo iniciar un ciclo de limpieza con líneas límite

Para limpiar usando las límeas límite, el robot debe comenzar desde la base de carga y la orden debe darse desde la app de Neato. Pulse el botón Inicio en la app o programe en ella un ciclo de limpieza.

#### NOTA:

- Después de cada ciclo, toque o para ver un resumen de la limpieza, que muestra las zonas por las que ha pasado el robot en el mapa de cobertura.
- Para usar las líneas límite, la base de carga debe permanecer en el mismo lugar desde el que se creó el mapa del suelo.
- Si da comienzo a la limpieza mediante el botón Inicio del robot, Amazon Alexa, Google Home, Chatbots o IFTTT, el robot no respetará las líneas límite.

Puede encontrar más información y piezas de recambio para su robot Neato en NeatoRobotics.com/es.

Adquiera siempre accesorios y piezas originales de Neato:

- Baterías
- Filtros
- Escobillas

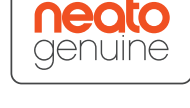

- Delimitadores
- Herramienta de limpieza
- Contenedor de suciedad
- Base de carga

El uso de accesorios no autorizados o de terceros (que no sean originales de Neato) puede perjudicar a su robot y anulará su garantía.

Los intervalos recomendados para la sustitución de piezas depende de su uso.

- Filtros: cada 1 o 2 meses
- Baterías: cada 12 o 18 meses

### ¿Necesita asistencia?

Encontrará la guía de usuario en www.NeatoRobotics.com/UG

Vaya a www.NeatoRobotics.com/support para obtener el número de teléfono de la persona de contacto en su área.

Vea los vídeos explicativos aquí www.NeatoRobotics.com/support

Envíe un correo electrónico a CustomerCare@NeatoRobotics.com

# Ihren Roboter verbinden

#### **1 VOR DEM START**

Entfernen Sie für einen korrekten Betrieb alle Schutzfolien und Verpackungsmaterialien des Roboters und der Ladestation.

Halten Sie Ihr Smartphone / Tablet bereit.

Sie werden den Namen und das Passwort Ihres WLAN-Netzwerks benötigen.

TIPP: Platzieren Sie Ihren Router an einem zentralen Ort, von dem aus das Signal im gesamten Haus gut zu empfangen ist.

#### 2 DIE LADESTATION EINRICHTEN

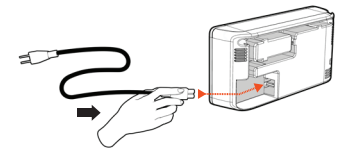

Stecken Sie das Netzkabel fest in die Ladestation.

Passen Sie die Länge des Kabels durch Aufrollen an, siehe Abbildung.

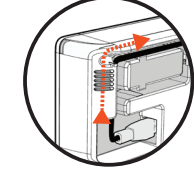

Benutzen Sie eine Steckdose, die einen Abstand von 1 m auf beiden Seiten und vor der Ladestation aufweist. So findet Ihr Roboter die Ladestation einfacher.

Stecken Sie das Netzkabel ein und drücken Sie die Ladestation gegen die Wand.

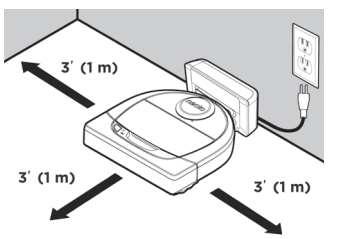

TIPP: Stellen Sie die Ladestation auf eine harte Bodenfläche.

**TIPP:** Stellen Sie sicher, dass die Steckdose über keinen Schalter verfügt.

#### **3** ROBOTER ERSTMALS AUFLADEN

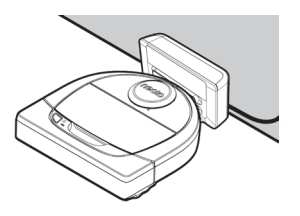

Drücken Sie die abgerundete Seite Ihres Neato-Roboters gegen die Metallkontakte der Ladestation bis die Kontakte vollständig hineingedrückt sind.

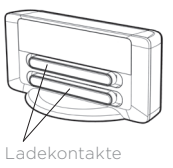

Um optimale Ergebnisse zu erzielen, laden Sie den Roboter vor dem ersten Reinigungszyklus vollständig auf.

HINWEIS: Während des Hochfahrens blinken die LEDs des Roboters neben der Starttaste abwechselnd blau. Warten Sie das Audiosignal ab, bevor Sie weitere Funktionen durchführen.

HINWEIS: Ihr Roboter ist ausschließlich mit der beigefügten Ladestation kompatibel.

**4** ZUGRIFF AUF DIE NEATO-APP

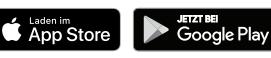

- Laden Sie die Neato-App auf Ihr Smartphone / Tablet herunter
- Öffnen Sie die Neato-App und erstellen Sie ein Neato-Konto

**TIPP:** Wenn Sie bereits ein Neato-Konto besitzen, können Sie sich einfach einloggen.

- Zur Einrichtung Ihres Kontos erhalten Sie eine Bestätigungs-E-Mail. Öffnen Sie Ihre E-Mail und bestätigen Sie sie, bevor Sie mit dem nächsten Schritt fortfahren.
- Bei der Neato-App anmelden.
- Befolgen Sie die Schritte in der Neato-App, um IHREN ROBOTER ZU VERBINDEN.

**TIPP:** Wenn Sie Ihren Roboter erstmals einschalten, befindet er sich zunächst 60 Minuten im Kopplungsmodus.

Wenn Sie nicht in der Lage sind, Ihren Roboter zu verbinden, müssen Sie ihn erneut in den Kopplungsmodus versetzen. Befolgen Sie diese Schritte:

• Halten Sie die Starttaste und die rechte Stoßleiste 10 Sekunden lang gedrückt, um den Roboter auszuschalten.

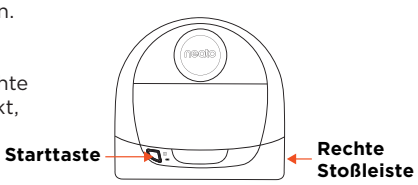

- Drücken Sie die Starttaste erneut, um den Roboter einzuschalten.
   Die Info-Anzeige il blinkt langsam blau, um anzuzeigen, dass sich Ihr Roboter im Kopplungsmodus befindet.
- Befolgen Sie die Schritte der Neato-App, um IHREN ROBOTER ZU VERBINDEN.

Während der Kopplung verändert sich die Info-Anzeige entsprechend des Verbindungsstatus:

| ANZEIGENFARBE                 | BEDEUTUNG                                                   |
|-------------------------------|-------------------------------------------------------------|
| Sehr langsam blau<br>blinkend | Roboter befindet sich im Kopplungsmodus                     |
| Schnell blau blinkend         | Kopplung mit Neato-App/-Konto                               |
| Blau leuchtend                | Kopplung erfolgreich (wird 5 Sekunden lang angezeigt)       |
| Rot leuchtend                 | Kopplung nicht erfolgreich (wird 5 Sekunden lang angezeigt) |

HINWEIS: Wenn Sie bereits verbunden waren, bedeutet das blaue Blinken, dass der Roboter die Verbindung verloren hat. Der Roboter könnte sich außerhalb der Reichweite befinden, Ihr WLAN-Netzwerk könnte ausgefallen sein oder es könnte ein anderes WLAN-Problem aufgetreten sein. Befindet sich der Roboter außerhalb der Reichweite, wird er sich neu verbinden, sobald er sich wieder innerhalb dieser befindet. Überprüfen Sie andernfalls Ihren Router, um sicherzugehen, dass dieser korrekt funktioniert.

Verwenden Sie die Neato-App, um den Roboter zu starten oder drücken Sie die Starttaste an Ihrem Roboter.

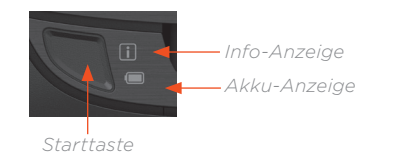

**TIPP:** Sammeln Sie, bevor der Roboter mit dem Saugen beginnt, alle Gegenstände auf, die sich verfangen könnten, wie Kabel, Socken oder Schnürsenkel. Klappen Sie die Teppichfransen unter den Teppich.

|                                       | AKTION                                                                         | INFO-ANZEIGE                                                           |
|---------------------------------------|--------------------------------------------------------------------------------|------------------------------------------------------------------------|
| Reinigung<br>starten                  | Drücken Sie die Starttaste einmalig zur vollständigen Haus-Reinigung           | Blau leuchtend                                                         |
|                                       | Drücken Sie die Starttaste zwei Mal zur<br>Bereich-Reinigung                   | Weiß leuchtend                                                         |
| Reinigung<br>anhalten /<br>fortsetzen | Drücken Sie während der Reinigung die<br>Starttaste, um den Roboter anzuhalten | Er blinkt                                                              |
|                                       | Drücken Sie die Starttaste erneut, um die<br>Reinigung fortzusetzen            | Er blinkt                                                              |
| Reinigung<br>abbrechen                | Starttaste drücken und 5 Sekunden lang<br>gedrückt halten                      | Der Roboter<br>und die Lichter<br>gehen aus und es<br>erklingt ein Ton |

HINWEIS: Mit der Bereich-Reinigung können Sie kleinere Bereiche von etwa 4 Quadratmetern reinigen.

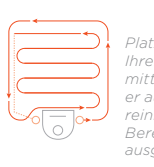

HINWEIS: Sollten die Leuchten rot blinken oder dauerhaft rot leuchten, benötigt Ihr Roboter eine Wartung. Bitte konsultieren Sie das Online-Handbuch oder wenden Sie sich an den Kundenservice.

# FloorPlanner<sup>™</sup> mit No-Go-Linien

DEUTSCH

Verwenden Sie die Neato-App und die FloorPlanner-Karte Ihres Hauses, um virtuelle Grenzen, die 1 \$ 61% No-Go-Linien, einzuzeichnen, die dem Roboter Ø anzeigen, wo er reinigen darf und wo nicht. Stellen Sie zur Erstellung virtueller No-Go-Linien

sicher, dass die Neato-App auf dem Gerät Ihrer Wahl installiert ist und befolgen Sie diese Schritte:

> Starten Sie die Neato-App und wählen Sie das "Tri-Bar"-Symbol in der oberen linken Ecke aus.

Wählen Sie die Option "MY FLOOR PLAN".

MY FLOOR PLAN

Drücken Sie den Button "Erste Schritte" und befolgen Sie die Anweisungen, um den Roboter eine Sonderreinigung durchführen und eine Karte des Stockwerks erstellen zu lassen.

Sobald die Reinigung beendet ist, werden Sie benachrichtigt, dass der Roboter Ihre neue Karte des Stockwerks erstellt hat. Benennen und speichern Sie die neue Karte des Stockwerks.

눖

TIPP: Wenn Sie in die Karte des Stockwerks hineinzoomen, können Sie die No-Go-Linien noch genauer einzeichnen. Verwenden Sie zum zoomen zwei Finger oder einen

Gehen Sie auf das Symbol "NO-GO-

direkt in der Karte einzuzeichnen.

HINZUFÜGEN" erneut. um weitere

Grenzen zu ziehen.

LINIE HINZUFÜGEN", um Ihre Grenze

Wählen Sie das Symbol "NO-GO-LINIE

Doppelklick. Stellen Sie sicher, dass die mit den No-Go-Linien erstellten Grenzen keine Lücken aufweisen

Wenn Sie mit der Erstellung Ihrer Begrenzungen fertig sind, wählen Sie "Speichern", um Ihre Karte des Stockwerks mit den virtuellen No-Go-Linien zu speichern.

Es wird eine Bestätigung angezeigt, die Ihnen mitteilt, dass die "No-Go"-Linien gespeichert wurden.

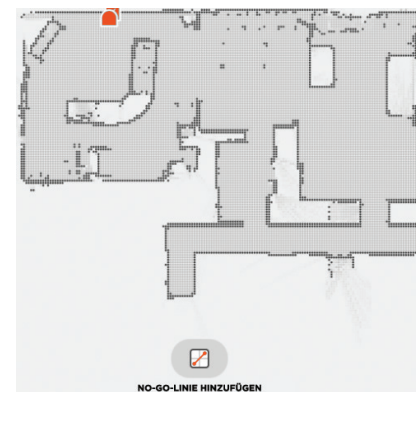

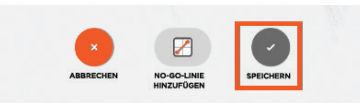

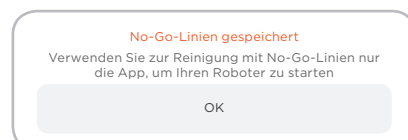

### Zubehör

Sobald Ihre neue Karte des Stockwerks mit den virtuellen No-Go-Linien gespeichert wurde, wird sie zu Ihrer Standard-Karte, die bei künftigen Reinigungsdurchläufen verwendet wird.

HINWEIS: Der Botvac D4 kann immer nur die Karte eines Stockwerks sowie die dazugehörigen No-Go-Linien speichern.

HINWEIS: Der Botvac D6 kann die Karten mehrerer Stockwerke und die dazugehörigen virtuellen No-Go-Linien speichern. Für eine Reinigung mit No-Go-Linien muss der Roboter in dem jeweiligen Stockwerk von der Ladestation aus gestartet werden. Es wird empfohlen, weitere Ladestationen (einzeln erhältlich) für die Karte jedes Stockwerks einzusetzen.

#### Reinigen mit No-Go-Linien

Für eine Reinigung mit aktivierten No-Go-Linien muss der Roboter von der Ladestation aus gestartet werden, wobei die Reinigung mit der Neato-App gestartet werden muss. Drücken Sie die Starttaste in der App oder erstellen Sie einen Reinigungszeitplan per App.

#### **HINWEIS:**

- Drücken Sie nach jeder Reinigung , um eine Reinigungsübersicht zu erhalten, die anzeigt, wo auf der Reinigungskarte der Roboter gereinigt hat.
- Zur Verwendung von No-Go-Linien muss die Ladestation an ihrem ursprünglichen Platz bleiben, von dem aus die Karte des Stockwerks erstellt wurde.
- Wird die Reinigung mit Hilfe der Starttaste am Roboter, über Amazon Alexa, Google Home, Chatbots oder IFTTT gestartet, so werden die No-Go-Linien nicht berücksichtigt.

Sie finden Informationen über das Zubehör und die Ersatzteile für Ihren Neato-Roboter unter NeatoRobotics.com.

Kaufen Sie immer Neato-Originalzubehör und -teile:

- Akkus
- Filter
- Bürsten
- Hindernismarker
- Reinigungswerkzeug
- Staubbehälter
- Ladestation

Die Verwendung von nicht autorisiertem oder fremdem Zubehör (kein Neato-Originalzubehör) kann Ihren Roboter beschädigen und lässt die Garantie verfallen.

Der empfohlene Ersatzteilzeitplan ist von der Verwendung abhängig.

- Filter alle 1 bis 2 Monate
- Akkus alle 12 bis 18 Monate

#### **Benötigen Sie Hilfe?**

Werfen Sie einen Blick in das Benutzerhandbuch Eine Kontakt-Telefonnummer unter www.NeatoRobotics.com/UG

Sehen Sie sich das Anleitungsvideo unter www.NeatoRobotics.com/support an

für Ihre Region finden Sie auf www.NeatoRobotics.com/support.

Schreiben Sie eine E-Mail an CustomerCare@NeatoRobotics.com

# Uw robot aansluiten

#### **1** VOORDAT U BEGINT

Verwijder voor een correcte werking alle beschermfolie en verpakkingsmateriaal van de robot and het laadstation.

Houd uw smartphone/tablet bij de hand.

U heeft de netwerknaam en het wachtwoord van uw wifi nodig.

**TIP:** Plaats uw router op een centrale plaats zodat het in het hele huis een sterk signaal kan afgeven.

### **2** LAADSTATION INSTELLEN

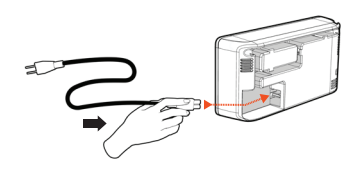

stevig in het laadstation. Pas de lengte van de

Steek de stroomkabel

kabel aan door hem om te wikkelen zoals wordt aangegeven op de afbeelding.

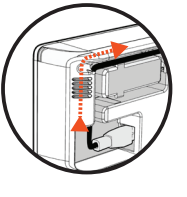

Kies een stopcontact met 1 meter vrije ruimte aan beide kanten en aan de voorkant van het laadstation. Hierdoor kan uw robot het laadstation vinden.

Steek de stroomkabel in het stopcontact en duw het laadstation tegen de muur.

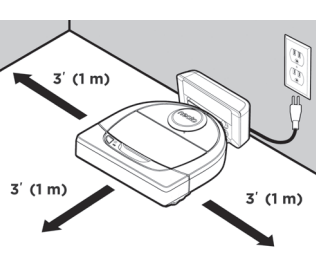

TIP: Plaats het laadstation op een hard vloeroppervlak.

TIP: Zorg ervoor dat het stopcontact niet wordt bediend met een schakelaar.

### **3** ROBOT INITIEEL LADEN

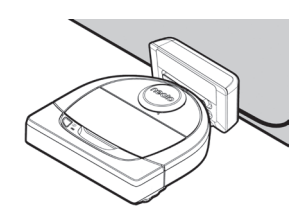

Plaats de afgeronde zijde van uw Neatorobot tegen de metalen laadcontactpunten op het laadstation totdat de contactpunten helemaal naar binnen zijn geduwd.

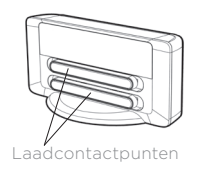

Laad de robot voor de eerste reinigingscyclus volledig op voor de beste resultaten.

**OPMERKING:** Tijdens het opstarten knipperen de lampjes naast de startknop blauw. U moet wachten op een geluidssignaal voordat u extra functies uitvoert.

**OPMERKING:** Uw robot is alleen compatibel met het meegeleverde laadstation.

**4** DE NEATO-APP OPENEN

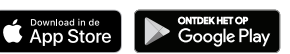

- Download de Neato-app op uw smartphone/tablet
- Open de Neato-app en maak een Neato-account

TIP: Als u al een Neato-account hebt, kunt u zich gewoon aanmelden

- Nadat u uw account ingesteld heeft, ontvangt u een e-mail ter bevestiging. U moet naar uw e-mail gaan en deze bevestigen voordat u naar de volgende stap gaat.
- Aanmelden bij de Neato-app.
- Volg de stappen in de Neato-app om UW ROBOT TE KOPPELEN.

**TIP:** Uw robot is de eerste 60 minuten nadat u de robot voor het eerst hebt ingeschakeld in koppelingsmodus.

Als u niet in staat bent de robot te verbinden, moet u de koppelingsmodus van de robot opnieuw starten. Volg deze stappen:

• Houd de startknop en de rechterbumper 10 seconden ingedrukt om de robot uit te schakelen.

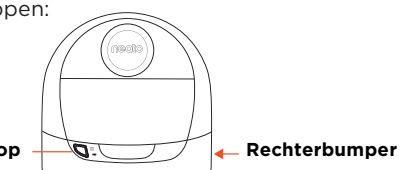

- Druk nogmaals op de startknop om de robot in te schakelen. De indicator Info I knippert langzaam blauw wat aangeeft dat de robot zich in de koppelingsmodus bevindt.
- Volg de stappen in de Neato app om UW ROBOT TE KOPPELEN.

Tijdens de koppeling verandert de indicator Info op basis van de verbindingsstatus:

| KLEUR INDICATOR                 | BETEKENIS                                                |
|---------------------------------|----------------------------------------------------------|
| Knippert zeer<br>langzaam blauw | De robot bevindt zich in de koppelingsmodus              |
| Knippert snel blauw             | De robot wordt gekoppeld met de Neato-app of een account |
| Brandt blauw                    | Koppeling geslaagd (wordt 5 seconden getoond)            |
| Brandt rood                     | Koppeling niet geslaagd (wordt 5 seconden getoond)       |

**OPMERKING:** Indien u al gekoppeld hebt, betekent snel knipperend blauw dat de robot de connectie verloren heeft. De robot kan zich buiten het bereik verbinden, uw wifi-netwerk is niet actief, of er is misschien een ander probleem met uw wifi. Indien de robot buiten het bereik is, verbindt hij automatisch opnieuw als hij weer binnen bereik komt. Controleer anders uw router om te zien of deze naar behoren functioneert.

# Uw robot in gebruik nemen

Gebruik de Neato-app om uw robot te starten, of druk op de startknop op de robot.

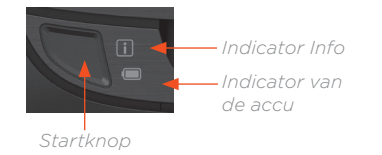

**TIP:** Pak voorwerpen die verstrikt zouden kunnen raken (zoals kabels, sokken en veters) op voordat u de robot laat stofzuigen Stop franjes onder het tapijt weg.

|                          | ACTIE                                                                | INDICATOR INFO                                                                |
|--------------------------|----------------------------------------------------------------------|-------------------------------------------------------------------------------|
| Reinigen<br>starten      | Druk 1x op de startknop voor de volledige<br>woning te reinigen      | Brandt blauw                                                                  |
|                          | Druk 2x op de startknop voor plaatselijk<br>reinigen                 | Brandt wit                                                                    |
| Reinigen<br>onderbreken/ | Druk tijdens het reinigen op de startknop om de robot te onderbreken | Het zal knipperen                                                             |
| hervatten                | Druk nogmaals op de startknop om het reinigen<br>te hervatten        | Het zal knipperen                                                             |
| Reinigen<br>annuleren    | Houd de startknop 5 seconden ingedrukt                               | De robot en de<br>lampjes worden<br>uitgeschakeld<br>en robot maakt<br>geluid |

**OPMERKING:** Plaatselijk reinigen laat u een klein gebied van 2 m bij 2 m reinigen.

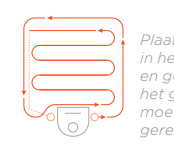

**OPMERKING:** Als de lampjes rood knipperen of rood branden, kan onderhoud aan uw robot nodig zijn. Raadpleeg de online gebruikershandleiding of bel het nummer van de klantenservice.

# VloerPlanner<sup>™</sup> met 'No-Go'-lijnen

NEDERLANDS

Gebruik de Neato-app en de kaart van uw woning van de VloerPlanner om virtuele grenzen in te stellen. Deze zogenaamde 'No-Go'-lijnen geven aan waar de robot niet mag komen.

Zorg ervoor dat de Neato-app geïnstalleerd is op het apparaat van uw keuze en volg de beschreven stappen om de virtuele 'No-Go'liinen in te stellen.

> Open de Neato-app en tik op het symbool met drie strepen links bovenin.

Selecteer de optie "MY FLOOR PLAN".

MY FLOOR PLAN 너 Edit floor plan

Tik op de knop "Get Started" en volg de aanwijzingen die de robot een speciale reinigingsrun laten uitvoeren om de vloer in kaart te brengen.

Als de reiniging voltooid is en een nieuw vloerplan gemaakt is, wordt u hierover bericht. Geef het nieuwe vloerplan een naam en sla deze op. Tik op het icoon "ADD NO-GO LINE" en teken uw grenslijn direct op de kaart.

Tik nogmaals op de knop "ADD NO-GO LINE" om meerdere grenslijnen te maken.

TIP: Teken nauwkeuriger 'No-Go'lijnen door op het vloerplan in te zoomen. Dubbeltik of gebruik de knijpbeweging om te zoomen. Zorg ervoor dat er zich geen gaten in de grenzen bevinden die met de 'No-Go'-lijnen gemaakt zijn.

Tik als u uw grenzen ingesteld heeft op het icoon "Save" om uw vloerplan met de toegevoegde virtuele 'No-Go'-lijnen te bewaren.

Er zal een bevestiging verschijnen om u te laten weten dat de 'No-Go'lijnen opgeslagen zijn.

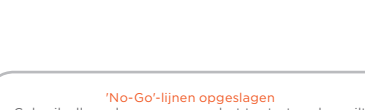

Gebruik alleen de app om uw robot te starten als u wilt reinigen met 'No-Go'-liinen OK

### Accessoires

Na het opslaan zal uw nieuwe vloerplan met virtuele 'No-Go'-lijnen uw standaardkaart worden voor toekomstige reinigingen.

**OPMERKING:** De Botvac D4 kan tegelijk maar één vloerplan met bijbehorende virtuele 'No-Go'-lijnen opslaan.

**OPMERKING:** De Botvac D6 kan meer dan één vloerplan met bijbehorende virtuele 'No-Go'-lijnen opslaan. Om met 'No-Go'-lijnen te reinigen, moet de robot op elke verdieping vanaf een laadstation beginnen. Aangeraden wordt om extra laadstations (los verkrijgbaar) te hebben voor elk vloerplan.

#### Reinigen met 'No-Go'-lijnen

Om met 'No-Go'-lijnen te reinigen, moet de robot vanaf een laadstation beginnen en moet de reiniging vanaf de Neato-app gestart worden. Druk in de app op de knop Start, of plan een reiniging in de app.

#### **OPMERKING:**

- Tik na elke reiniging op a om een Reinigingsoverzicht te bekijken met waar de robot op de Dekkingskaart gereinigd heeft.
- Om de 'No-Go'-lijnen te gebruiken moet het laadstation op de originele plaats blijven staan als tijdens het maken van het vloerplan.
- Als de reiniging gestart wordt met behulp van de startknop op de robot, Amazon Alexa, Google Home, Chatbots of IFTTT, zal de robot zich niet aan de 'No-Go'-lijnen houden.

U kunt informatie over accessoires en reserveonderdelen voor uw Neato-robot vinden op NeatoRobotics.com.

Koop altijd originele accessoires en onderdelen van Neato:

- Accu's
- Filters
- Borstels

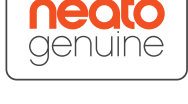

- Markeerstrips
- Reinigingshulpstuk
- Stofopvangbak
- Laadstation

Als u niet-geautoriseerde accessoires of accessoires van derden (geen originele Neato) koopt, kan dit uw robot beschadigen en vervalt uw garantie.

Aanbevolen vervangingsschema is afhankelijk van gebruik.

- Filters elke 1 tot 2 maanden
- Batterijen elke 12 tot 18 maanden

#### Hulp nodig?

| Een gebruikershandleiding is te vinden op <b>www.NeatoRobotics.com/UG</b> | Op <b>www.NeatoRobotics.com/support</b><br>vindt u een telefoonnummer dat u kunt |  |
|---------------------------------------------------------------------------|----------------------------------------------------------------------------------|--|
| 3ekijk de 'How-To'-video hier                                             | bellen voor uw regio.                                                            |  |
| www.NeatoRobotics.com/support                                             | Stuur e-mail naar                                                                |  |
|                                                                           | CustomerCare@NeatoRobotics.com                                                   |  |

# Forbindelse af din robot

### **1** FØR DU STARTER

Fjern al beskyttelsesfilm og forsendelsesmateriale fra robotten og opladestationen for korrekt betjening.

Sørg for at have din smartphone/tablet ved hånden.

Du har brug for navnet på dit Wi-Fi netværk og adgangskode.

TIP: Placer din router på en central placering hvor den udsender et kraftigt signal over hele huset.

### **2** OPSÆTNING AF OPLADESTATIONEN

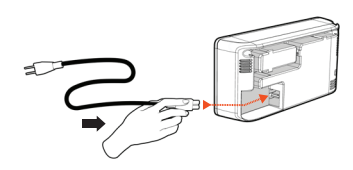

Indsæt strømstikket forsvarligt i opladestationen.

Juster længden på ledningen ved at indpakke den som vist.

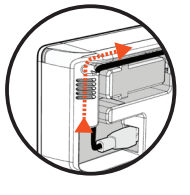

Vælg en stikkontakt, der har en 1 m afstand på begge sider og foran opladestationen. Dette hjælper din robot med at finde opladestationen.

mod væggen.

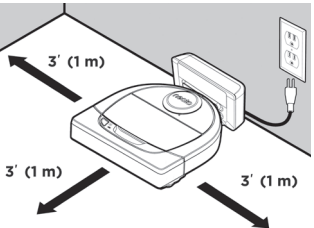

Tilslut strømkablet og skub opladestationen

TIP: Placer opladestationen på en fast gulvoverflade.

TIP: Sørg for, at stikkontakten ikke styres af en kontakt.

### **3** INDLEDENDE ROBOT OPLADNING

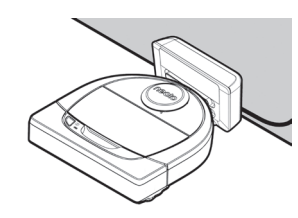

Placer den afrundede side af din Neatorobot mod metal opladningskontakterne på opladestationen, indtil kontakterne er skubbet hele vejen ind.

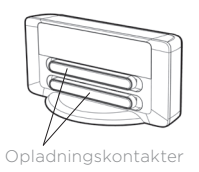

For at opnå de bedste resultater skal du fuldt oplade robotten før din første rengøringscyklus.

BEMÆRK: Når du starter op. blinker robot LEDerne ved siden af Startknappen skiftevis blåt. Du bedes vente på en hørbar tone inden du gennemfører andre funktioner.

BEMÆRK: Din robot er kun kompatibel med den medfølgende opladestation.

**4** TILGÅ NEATO APPEN

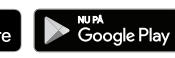

- Download Neato appen på din smartphone/tablet
- Åbn Neato appen og opret en Neato konto
- TIP: Hvis du allerede har en Neato konto, kan du blot logge på
- Efter du har oprettet din konto, modtager du en godkendelses e-mail. Du bedes gå til din e-mail og godkende den før du går videre til det næste trin
- Log på Neato appen
- Følg trinene på Neato appen for PARRING AF DIN ROBOT

TIP: Din robot er i parringsfunktion de første 60 minutter efter du tænder robotten for første gang.

Hvis du ikke kan tilslutte din robot, bedes du genstarte robotten i parringsfunktion. Følg disse trin:

• Tryk på og hold Startknappen nede og højre kofanger i 10 sekunder for at slukke robotten.

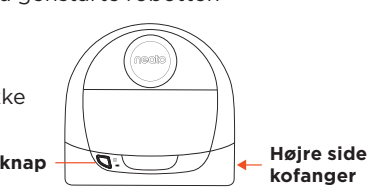

- Tryk på Start-knappen igen for at tænde for robotten. Info-indikatoren blinker langsomt blåt og indikerer at robotten er i parringsfunktion.
- Følg trinene i Neato appen for at TILSLUTTE DIN ROBOT.

Under parring vil info-indikatoren skifte afhængig af tilslutningsstatus:

| INDIKATORFARVE          | HVAD BETYDER DET                                  |
|-------------------------|---------------------------------------------------|
| Langsomt blinkende blåt | Robot er nu i parringstilstanden                  |
| Hurtigt blinkende blåt  | Parrer med Neato app/konto                        |
| Konstant blåt           | Parring gennemført (vises i 5 sekunder)           |
| Konstant rødt           | Parring blev ikke gennemført (vises i 5 sekunder) |

**BEMÆRK:** Hvis du allerede har parret, betyder hurtigt blinkende blåt, at robotten har mistet forbindelsen. Robotten kunne være uden for rækkevidde, dit Wi-Fi netværk kan være nede, eller der er måske opstået et andet Wi-Fi problem. Hvis den er uden for rækkevidde, vil robotten automatisk tilslutte igen, når den kommer inden for rækkevidde. Ellers skal du kontrollere din router for at sikre, at den fungerer normalt.

# Begynd at bruge din robot

Brug Neato appen for at begynde at bruge din robot, eller tryk på Startknappen på robotten

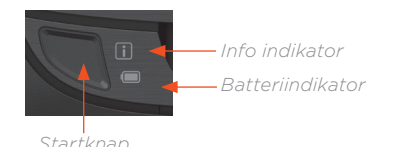

TIP: Inden du påbegynder støvsugning, bedes du fjerne alle genstande som kabler, sokker og snørebånd som kunne blive viklet ind i robotten. Kom frynser ind under gulvtæppet

|                                   | HANDLING                                                         | INFO INDIKATOR                                                        |
|-----------------------------------|------------------------------------------------------------------|-----------------------------------------------------------------------|
| Påbegynd<br>rengøringen           | Tryk på startknappen en enkelt gang for<br>en komplet rengøring  | Konstant blåt                                                         |
|                                   | Tryk på startknappen to gange for en<br>pletrengøring            | Konstant hvidt                                                        |
| Pause/<br>genoptag<br>rengøringen | Tryk på Startknappen under rengøringen<br>for at pause robotten. | Den vil blinke                                                        |
|                                   | Tryk Start knap igen for at genoptage<br>støvsugningen.          | Den vil blinke                                                        |
| Annuller<br>rengøringen           | Tryk og hold Startknappen i 5 sekunder                           | Robotten og<br>lysene slukkes og<br>robotten afgiver<br>et lydsignal. |

**BEMÆRK:** Pletrengøring lader dig rengøre et lille areal på 2 m x 2 m.

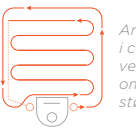

Anbring robotten i centrum og vendt mod det område, der skal støvsuges. BEMÆRK: Hvis lysene blinker rødt eller lyser konstant hvidt, skal din robot sandsynligvis til service. Se venligst online brugervejledningen eller ring til kundeservice.

# FloorPlanner<sup>™</sup> med forbudte grænser

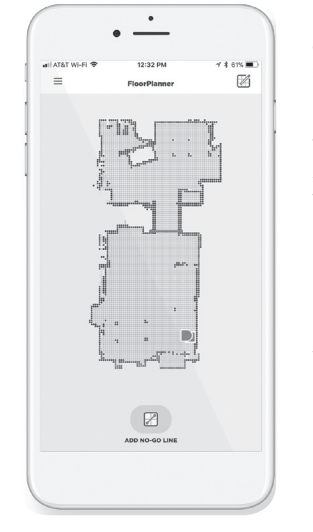

Brug Neato-appen og FloorPlanner kortet over dit hjem til opsætning af virtuelle grænser kaldet »forbudte grænser«, så du kan fortælle robotten hvor den ikke må komme.

Til opsætning af forbudte grænser, bedes du sørge for at Neato appen er installeret på din valgte enhed og følg derefter de næste trin:

> Start Neato appen og tryk på »Tri-Bar« symbolet i øverste venstre hjørne.

Vælg »MY FLOOR PLAN« valgmuligheden.

Edit floor plan

Tryk på knappen »Get Started« og følg vejledningen for at lade robotten gennemføre en speciel rengøringscyklus og oprette et kort over gulvarealet.

 $\triangleright$ 

Når først rengøringen er færdig, vil du blive informeret om at robotten har oprettet en ny gulvplan. Navngiv din nye gulvplan og gem den.

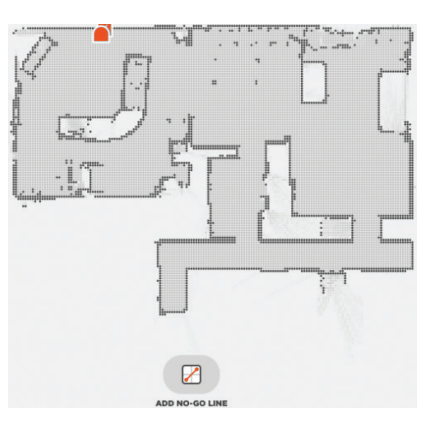

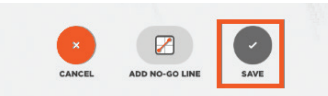

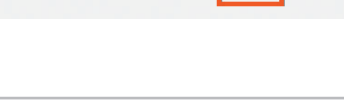

Forbudte grænser er gemt

For at gøre rent med forbudte grænser kan du kun bruge

appen til at starte rengøringen.

ОK

Tryk på »ADD NO-GO LINE« ikonen og tegn dine grænser direkte på kortet.

Fortsæt med at trykke på »ADD NO-GO LINE« knappen for at oprette flere grænselinjer.

TIP: Tegn forbudte grænser med større nøjagtighed ved at zoome ind på gulvplanen. Dobbeltklik eller brug knibefunktionen for at zoome. Sørg for at der ikke er nogen mellemrum på grænserne, der blev oprettet med forbudte grænser.

Når du er færdig med at oprette dine grænser, skal du klikke på »Save« ikonen for at gemme din gulvplan med virtuelle forbudte grænser tilføjet.

Der fremkommer en bekræftelse som fortæller dig at de forbudte grænser er blevet gemt.

### Tilbehør

Efter du har gemt den nye gulvplan med virtuelle forbudte grænser bliver den dit standard gulvplan og den vil blive anvendt til fremtidig rengøring.

**BEMÆRK:** Botvac D4 kan kun gemme en gulvplan ad gangen med tilhørende virtuelle forbudte grænser.

**BEMÆRK:** Botvac D6 kan gemme mere end én etageplan med tilhørende virtuelle forbudte grænser. Inden rengøring med forbudte grænser skal robotten startes fra en opladestation på hver etage. Det anbefales at have ekstra opladestationer (sælges separat) til hver etageplan.

#### Rengøring med »forbudte grænser«

Inden rengøring med forbudte grænser skal robotten startes fra en opladestation og rengøring skal startes fra Neato-appen. Tryk på startknappen på appen eller planlæg en rengøring på appen.

#### BEMÆRK:

- Efter hver rengøring skal du trykke på for at få vist en rengøringsoversigt, der viser hvor robotten har støvsuget på oversigtskortet.
- For at anvende forbudte grænser skal opladestationen være placeret på det sted hvor gulvplanen blev oprettet.
- Hvis rengøring startes ved hjælp af Startknappen på robotten, Amazon Alexa, Google Home, Chatbots, eller IFTTT, så vil den ikke overholde de forbudte grænser.

Du kan finde oplysninger om tilbehør og reservedele til din Neato robot på NeatoRobotics.com.

Køb altid originalt Neato tilbehør og dele:

- Batterier
- Filtre
- Børster

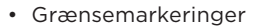

- Rengøringsværktøj
- Affaldsbeholder
- Opladestation

Brug af uautoriserede eller tredjeparts tilbehør (uoriginalt Neato tilbehør) kan beskadige din robot og vil annullere din garanti.

Anbefalet udskiftningsplan afhænger af brug.

- Filtre hver 1 eller 2 måneder
- Batterier årligt eller hver 12 til 18 måneder

### Behøver du hjælp?

Her finder du en brugervejledning www.NeatoRobotics.com/UG

Se Sådan-gør-du Videoen her www.NeatoRobotics.com/support Gå til **www.NeatoRobotics.com/support** hvor du kan finde et telefonnummer du kan ringe til i dit område.

E-mail CustomerCare@NeatoRobotics.com

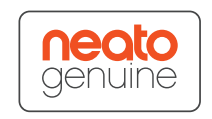

# Tilkobling av robot

### **1** FØR DU BEGYNNER

Fjern all beskyttelsesfilm og emballasje fra roboten og ladebasen for å fungere riktig.

Ha smarttelefonen/nettbrettet tilgjengelig.

Du trenger wifi-nettverksnavn og passord.

**TIPS:** Plasser ruteren din på en sentral plassering der den kan gi et sterkt signal over hele huset.

### **2** SETT OPP LADEBASE

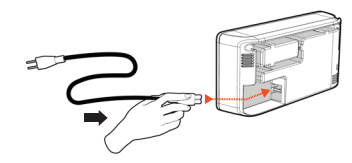

Sett strømledningen ordentlig i ladebasen.

Juster lengden på ledningen ved å pakke den inn som vist.

Velg en stikkontakt som har 1 meter klaring på begge sider og foran ladebasen. Dette hjelper roboten med å finne ladebasen. 3' (1 m) 3' (1 m) 3' (1 m)

Sett i strømledningen og skyv ladebasen mot veggen.

TIPS: Plasser ladebasen på en hard gulvflate.

TIPS: Sørg for at strømuttaket ikke er kontrollert av en bryter.

### **3** FØRSTE LADING AV ROBOT

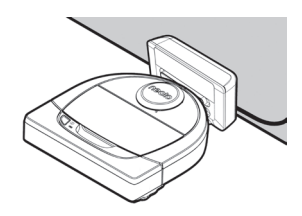

Plasser den runde siden av Neato-roboten mot ladekontaktene i metall på ladebasen inntil kontaktene er skjøvet helt inn.

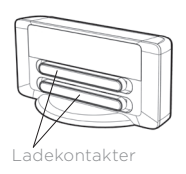

For beste resultat, må du lade roboten helt før den første rengjøringssyklusen.

**MERK:** Under oppstart, vil robotens LED-lys ved siden av Start-knappen vekselvis blinke blått. Du kan utføre tilleggsfunksjonene etter at du har hørt en tone.

MERK: Roboten din er kun kompatibel med den inkluderte ladebasen.

**4** FÅ TILGANT TIL NEATO-APPEN

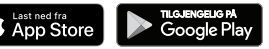

- Last ned Neato-appen på smarttelefonen/nettbrettet
- Åpne Neato-appen og opprett en Neato-konto

TIPS: Hvis du har en eksisterende Neato-konto, kan du bare logge på

- Du vil motta en e-postbekreftelse når du konfigurerer kontoen din. Du må gå til din e-post og bekrefte den før du fortsetter til neste trinn.
- Logg inn på Neato-appen.
- Følg trinnene i Neato-appen for å KOBLE TIL ROBOTEN.

**TIPS:** Roboten er i tilkoblingsmodus de første 60 minuttene etter at du har slått på roboten første gang.

Hvis du ikke får koblet til roboten, må du tilbakestille roboten til tilkoblingsmodus. Følg disse trinnene:

 Trykk og hold Startknappen og Høyre Støtfanger i 10 sekunder for å slå av roboten.

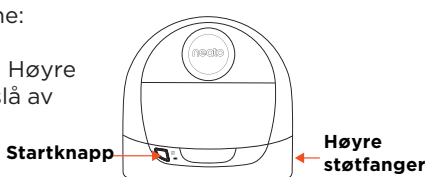

- Trykk startknappen på nytt for å slå på roboten. Info-lampen i blinker langsomt blått og roboten er i tilkoblingsmodus.
- Følg trinnene i Neato-appen for å KOBLE TIL ROBOTEN DIN.

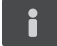

Under tilkoblingen endres Info-lampen etter tilkoblingsstatusen:

| INDIKATORFARGE                  | HVA DET BETYR                             |
|---------------------------------|-------------------------------------------|
| Veldig sakte blinkende<br>blått | Robot er i koblingsmodus                  |
| Raskt blinkende blått           | Kobler til Neato-app/-konto               |
| Kontinuerlig blått              | Tilkoblet (vises i 5 sekunder)            |
| Stabilt rødt                    | Tilkobling mislyktes (vises i 5 sekunder) |

MERK: Hvis du allerede har sammenkoblet, betyr hurtig blinkende blått at roboten har mistet forbindelsen. Roboten kan være utenfor rekkevidde, Wi-Fi-nettverket ditt kan være nede, eller et annet Wi-Fi-problem kan ha oppstått. Hvis den er utenfor rekkevidde, vil roboten automatisk koble til på nytt når den kommer tilbake innen rekkevidde. Eller, du kan sjekke ruter for å kontrollere at alt fungerer normalt.

# Begynn å bruke roboten din

Bruk Neato-appen for å begynne å bruke roboten, eller trykk Start-knappen på roboten.

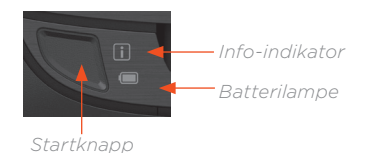

**TIPS:** Før roboten begynner vakuumprosessen, hent opp elementer som kunne bli sammenflettet, for eksempel kabler, sokker og skolissene. Sett frynsere under tepper.

|                      | HANDLING                                                                   | INFO-INDIKATOR                                                 |
|----------------------|----------------------------------------------------------------------------|----------------------------------------------------------------|
| Start rengjøring     | Trykk på start-knappen en gang for en<br>fullstendig rengjøring av huset   | Kontinuerlig blått                                             |
|                      | Trykk på startknappen to ganger for<br>punktrengjøring                     | Kontinuerlig hvitt                                             |
| Stopp/<br>gjenoppta  | Trykk på startknappen under rengjøring for<br>å stanse roboten midlertidig | Det vil blinke                                                 |
| rengjøring           | Trykk på startknappen igjen for å gjenoppta<br>rengjøringen                | Det vil blinke                                                 |
| Avbryt<br>rengjøring | Trykk og hold startknappen i 5 sekunder                                    | Robot og lysene<br>slås av og<br>roboten avgir<br>et lydsignal |

MERK: Punktrengjøringen lar deg rengjøre et lite område på 4 sqm.

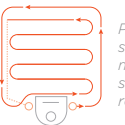

Plasser roboten sentrert og vendt mot området som skal rengjøres. **MERK:** Hvis lampene blinker rødt eller er solidt rødt, skal roboten vedlikeholdes. Se brukerhåndboken online eller ring kundeservice.

# FloorPlanner<sup>™</sup> med No-Go-linjer

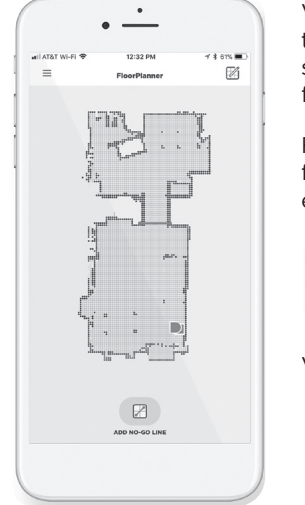

Ved å bruke Neato-appen og Gulvplanleggerteknologien, kan du sette opp virtuelle grenser som kalles «No-Go»-linjer, slik at du kan fortelle roboten hvor den ikke skal gå.

For å konfigurere virtuelle No-Go-linjer, sørg for at Neato-appen er installert på den valgte enheten, og følg de neste trinnene:

> Start Neato-appen og trykk på «Tri-Bar»-symbolet i venstre øvre hjørne.

> > $\triangleright$

Velg «MY FLOOR PLAN»-alternativet.

Edit floor plan

Trykk på «Get Started»-knappen og følg instruksjonene for å la roboten utføre en spesiell rengjøringsrute for å lage et gulvkart.

Når rengjøringen er fullført, vil du få beskjed om at roboten har opprettet din nye gulvplan. Gi den nye gulvplanen et navn og lagre.

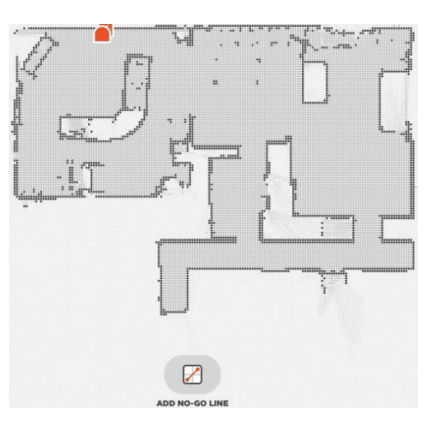

ADD NO-GO LINE

No-Go-linjer ble lagret For å rengjøre med No-Go-linjer, bruk appen til å starte roboten OK Trykk på «ADD NO-GO LINE» -ikonet, og trekk grenselinjen direkte på kartet.

Fortsett å trykke på «ADD NO-GO LINE»-knappen for å lage flere grenselinjer.

TIPS: Tegn No-Go Lines på en mer nøyaktig måte ved å zoome inn i gulvplanen. Dobbeltklikk eller bruk knippebevegelsen for å zoome. Pass på at det finnes ingen hull i grensene som ble opprettet med No-Go-linjer.

Når du er ferdig med å angi dine grenser, trykker du på «Save»ikonet for å lagre gulvplanen med virtuelle No-Go-linjer lagt til

En bekreftelsesmelding vises, slik at du vet at "no-go"-linjer har vært lagret.

## Tilbehør

Etter at du har lagret den, blir den nye gulvplanen med virtuelle No-Go-linjer et standard kart. Denne skal brukes til fremtidige rengjøringshendelser.

MERK: Botvac D4 kan bare lagre en gulvplan om gangen og medfølgende virtuelle No-Go-linjer.

**MERK:** Botvac D6 kan lagre mer enn en gulvplan og medfølgende virtuelle No-Go-linjer. For å rengjøre med No-Go-linjer, skal roboten startes fra en ladebase i hver etasje. Det anbefales å ha ekstra ladebaser (selges separat) for hver planløsning.

#### Rengjøring med No-Go-linjer

Hvis rengjøring med No-Go-linjer aktiveres, må roboten starte fra ladebasen og rengjøringen må startes fra Neato-appen. Trykk på Start-knappen i appen, eller planlegg en rengjøring på appen.

#### MERK:

- Etter hver rengjøring, trykk på 🚡, for å se Rengjøringsoppsummeringen som viser steder hvor roboten har renset på dekningskartet.
- For å bruke No-Go-linjer, må ladebasen være i den opprinnelige plasseringen der gulvplanen ble opprettet.
- Hvis rengjøringen starter ved å bruke Start-knappen på roboten, vil Amazon Alexa, Google Home, Chatbots eller IFTTT ikke overholde grensene for No-Go-linjer.

Du finner informasjon om tilbehør og reservedeler til Neato-roboten på NeatoRobotics.com.

Kjøp alltid originale Neato-deler og tilbehør:

- Batterier
- Filtre
- Børster

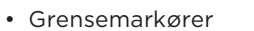

- Rengjøringsverktøy
- Smussbeholder
- Ladebase

Bruk av uautorisert eller tredjeparts tilbehør (ikke originale fra Neato) kan skade roboten og vil gjøre garantien din ugyldig.

Anbefalt utskiftingsplan avhenger av bruken.

- Filtre månedlig eller annenhver måned
- Batterier hver 12. til 18. måned

### Trenger du hjelp?

Brukerhåndboken finnes på www.NeatoRobotics.com/UG

Besøk **www.NeatoRobotics.com/support** og finn et kontaktnummer i ditt område.

Se instruksjonsvideo her www.NeatoRobotics.com/support

og finn et kontaktnummer i ditt område.

E-post CustomerCare@NeatoRobotics.com

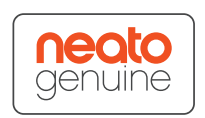

# Robotin yhdistäminen

#### **1** ENNEN ALOITUSTA

Poista kaikki suojakalvot ja pakkausmateriaalit robotista ja latausasemasta varmistaaksesi oikean toiminnan.

Pidä älypuhelinta tai tablettia lähettyvillä.

Tarvitset WiFi-verkkosi nimen ja salasanan.

VINKKI: Sijoita reititin keskeiselle paikalle, josta se voi jakaa vahvan signaalin koko taloon.

#### 2 VALMISTELE LATAUSASEMA

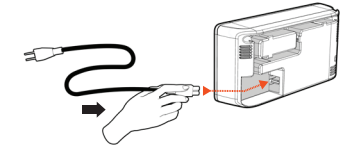

Kytke virtajohto tiukasti latausasemaan.

Säädä johdon pituutta asettamalla se kuvan mukaisesti.

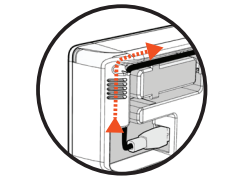

Valitse paikka, jossa pistorasian kummallakin puolella ja latausaseman edessä on yksi metri tilaa. Näin robotin on helpompi löytää latausasema.

Kytke virtajohto ja työnnä latausasema seinää vasten.

3' (1 m) 3' (1 m) 3' (1 m)

VINKKI: Sijoita latausasema kovalle lattiapinnalle.

VINKKI: Varmista, että pistorasiaa ei ohjata katkaisimella.

### **3** ROBOTIN ENSIMMÄINEN LATAUSKERTA

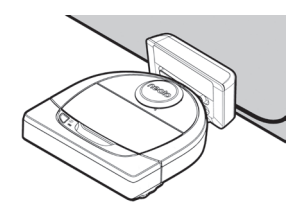

Työnnä robotin pyöreää puolta latausaseman metallisia latausliittimiä vasten, kunnes liittimet ovat työntyneet kokonaan sisään.

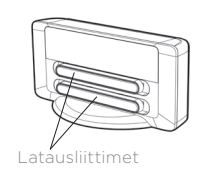

Lataa robotti täyteen ennen ensimmäistä imurointia, niin saat parhaan lopputuloksen.

HUOMAA: Käynnistyksen aikana robotin käynnistyspainikkeen vieressä olevat merkkivalot vilkkuvat vuorotellen sinisenä Ennen lisätoimintojen suorittamista on odotettava äänimerkkiä.

HUOMAA: Robotti on yhteensopiva vain mukana tulevan latausaseman kanssa.

4 NEATO-SOVELLUKSEN KÄYTTÖ

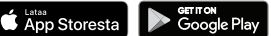

- Lataa Neato-sovellus älypuhelimeen/tablettiin
- Avaa Neato-sovellus ja luo Neato-tili

VINKKI: Jos sinulla on olemassa oleva Neato-tili, voit vain kirjautua sisään

- Kun olet määrittänyt tilisi, sinulle lähetetään vahvistusviesti. Kirjaudu sähköpostiisi ja tarkista se ennen kuin siirryt seuraavaan vaiheeseen.
- Kirjaudu Neato-sovellukseen.
- YHDISTÄ ROBOTTI noudattamalla Neato-sovelluksen ohjeita.

VINKKI: Robotti on yhdistämistilassa 60 minuuttia, kun robotin virta on kytketty ensimmäisen kerran.

Jos robotin yhdistäminen ei onnistu, robotti on asetettava yhdistämistilaan uudelleen. Toimi seuraavasti:

 Katkaise robotista virta pitämällä käynnistyspainiketta ja oikeanpuoleista puskuria painettuina 10 sekunnin ajan.

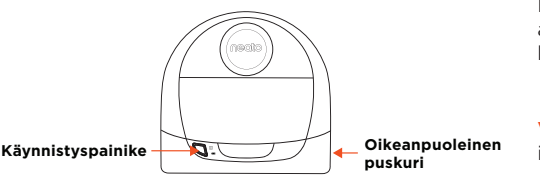

- YHDISTÄ ROBOTTI noudattamalla Neato-sovelluksen ohjeita.

| • | Yhdistämisen aikana TOIMINNAN MERKKIVALO vaihtuu yhteystilan |  |
|---|--------------------------------------------------------------|--|
|   | mukaisesti.                                                  |  |

| MERKKIVALON VÄRI                     | MERKITYS                                    |
|--------------------------------------|---------------------------------------------|
| Erittäin hitaasti<br>vilkkuv sininen | Robotti on yhdistämistilassa                |
| Nopeasti vilkkuva<br>sininen         | Yhdistetään Neato-sovellukseen tai -tiliin  |
| Jatkuva sininen                      | Yhdistäminen onnistui (näkyy 5 sekuntia)    |
| Jatkuva punainen                     | Yhdistäminen epäonnistui (näkyy 5 sekuntia) |

HUOMAA: Jos robotti on jo yhdistetty, nopeasti vilkkuva sininen valo tarkoittaa, että se on menettänyt yhteyden. voi olla kantaman ulkopuolella, WiFi-verkossasi voi olla yhteysvirhe tai kyseessä voi olla jokin muu WiFi-verkon ongelma. Jos robotti on kantaman ulkopuolella, se yhdistetään automaattisesti uudelleen kun se tulee takaisin kuuluvuusalueelle. Muuten reititin tulee tarkistaa sen varmistamiseksi, että se toimii normaalisti.

# Robotin käytön aloitus

Aloita robotin käyttö Neato-sovelluksen avulla, tai paina robotin käynnistyspainiketta.

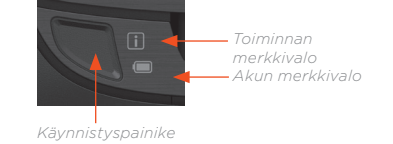

VINKKI: Poimi pois esineet, jotka voisivat sotkeutua robottiin ennen kuin se alkaa imuroida, kuten johdot, sukat ja kengännauhat. Työnnä hapsut mattojen alle.

|                              | τοιμιντα                                                                             | TOIMINNAN<br>MERKKIVALO                                                    |
|------------------------------|--------------------------------------------------------------------------------------|----------------------------------------------------------------------------|
| Aloita imurointi             | Paina käynnistyspainiketta kerran imuroidaksesi<br>koko talon                        | Jatkuva sininen                                                            |
|                              | Paina käynnistyspainiketta kaksi kertaa<br>imuroidaksesi alueen                      | Jatkuva valkoinen                                                          |
| Keskeytä/jatka<br>imurointia | Pysäytä robotin toiminta imuroinnin aikana<br>painamalla käynnistyspainiketta kerran | Se alkaa<br>vilkkumaan                                                     |
|                              | Jatka imurointia painamalla käynnistyspainiketta<br>uudelleen                        | Se alkaa<br>vilkkumaan                                                     |
| Peruuta<br>imurointi         | Pidä käynnistyspainiketta painettuna viiden<br>sekunnin ajan                         | Robotti ja<br>merkkivalot<br>sammuvat ja<br>robotista kuuluu<br>merkkiääni |

HUOMAA: Alueen imurointi mahdollistaa pienen 2 x 2 metrin alueen imuroinnin.

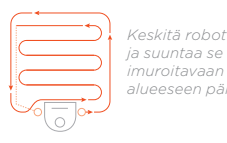

HUOMAA: Jos valot vilkkuvat punaisena tai ovat jatkuvan punaisia, robotti voi tarvita huoltoa. Katso lisätietoja online-käyttöoppaasta tai soita asiakaspalvelunumeroon.

# **FloorPlanner<sup>™</sup> hylkylinjoilla**

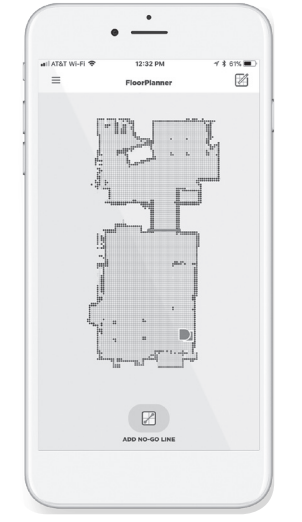

Käytä Neato-sovellusta ja kotisi FloorPlanner-karttaa rajoittaaksesi robotin liikehdintää virtuaalisten hylkylinjojen avulla.

Varmista että Neato-sovellus on asennettu valitulla laitteellasi jos haluat asettaa virtuaalisia hylkylinjoja. Seuraa sitten seuraavia vaiheita.

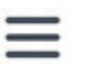

딙

Käynnistä Neato-sovellus ja napauta Tri-Bar-symbolia vasemmassa yläkulmassa.

Valitse "MY FLOOR PLAN"-vaihtoehto.

MY FLOOR PLAN Edit floor plan

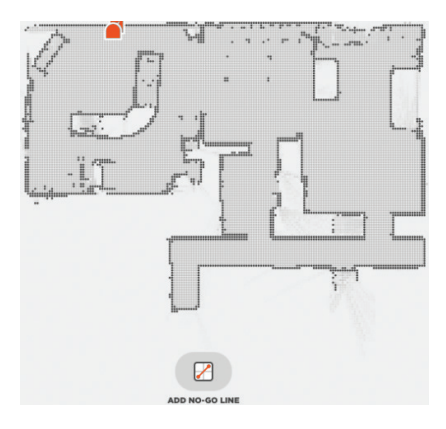

Napauta "ADD NO-GO LINE"-kuvaketta ja piirrä hylkylinjasi suoraan karttaan.

Jatka "ADD NO-GO LINE"-painikkeen napauttamista lisätäksesi lisää hylkylinjoja.

VINKKI: Piirrä lisää hylkylinjoja tarkemmin lähentämällä lattiakaaviota. Lähennä kaksoisnapautuksella tai käyttämällä nipistysliikettä. Varmista, että hylkylinjoilla luoduissa linjoissa ei ole aukkoja.

CANCEL ADD NO-GO LINE

Kun olet asettanu hylkylinjasi, napauta "Save"-kuvaketta tallentaaksesi lattiakaaviosi hylkylinjoineen.

Napauta "Get Started"-painiketta ja noudata ohjeita, jotta robotti voi tehdä erillisen siivouskerran lattiakaavion luomiseksi.

 $\triangleright$ 

Kun imurointi on valmis, saat viestin, että robotti on luonut sinulle uuden lattiakaavion. Anna lattiakaaviolle nimi ja tallenna.

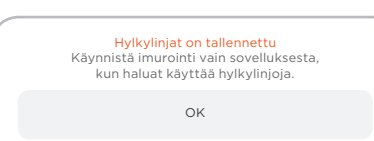

Näkyviin tulee vahvistusviesti, joka varmentaa, että "Hylkylinjasi" on tallennettu. Kun se on tallennettu, virtuaalisilla hylkylinjoilla varustetusta lattiakaaviostasi tulee jatkossa käytettävä oletuskarttasi.

**HUOMAA:** Botvac D4 voi tallentaa kerrallaan vain yhden lattiakaavion hylkylinjoineen.

HUOMAA: Botvac D6 voi tallentaa kerrallaan useamman kuin yhden lattiakaavion hylkylinjoineen. Hylkylinjoilla imurointi edellyttää, että robotti käynnistetään latausemasta jokaisessa kerroksessa. Kullekin lattiakaaviolle suositellaan erillistä latausasemaa (myydään erikseen).

#### Imurointi hylkylinjojen avulla

Hylkylinjoilla imurointi edellyttää, että robotti käynnistetään latausemasta ja imurointi käynnistetään Neato-sovelluksesta. Paina sovelluksen käynnistyspainiketta, tai aikatauluta imurointi sovelluksessa.

#### HUOMAA:

- Nähdäksesi siivousyhteenvedon kunkin imruoinnin jälkeen, napauta joka näyttää missä robotti on siivonnut peittokartalla.
- Käyttääksesi hylkylinjoja latausaseman on pysyttävä alkuperäisessä paikassa, jossa lattiakaavio luotiin.
- Jos imurointi käynnistetään robotin käynnistyspainikkeesta, Amazon Alexasta, Google Homesta, Chatbotsista, tai IFTTT: stä, se ei noudata hylkylinjoja.

Saat lisätietoa Neato-robottisi lisävarusteista ja vaihto-osista osoitteesta NeatoRobotics.com.

Osta aina aitoja Neato-lisävarusteita ja -osia:

- Akut
- Suodattimet
- Harjat

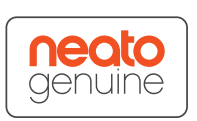

- Rajamerkit
- Puhdistustyökalu
- Säiliö
- Latausasema

Luvattomien tai kolmannen osapuolen lisävarusteiden (ei Neato Genuine) käyttö voi vahingoittaa robottia ja mitätöi takuun.

Suositeltu vaihtoaikataulu riippuu käytöstä.

- Suodattimet 1-2 kuukauden välein
- Akut 12-18 kuukauden välein

#### Tarvitsetko apua?

Käyttöopas löytyy osoitteesta www.NeatoRobotics.com/UG

Katso ohjevideo osoitteesta www.NeatoRobotics.com/support Katso osoitteesta **www.NeatoRobotics.com/support** alueesi yhteyshenkilön puhelinnumero.

Sähköposti CustomerCare@NeatoRobotics.com

# Anslut din robot

### 1 INNAN DU BÖRJAR

Avlägsna all skyddsfilm och packningsmaterial från roboten och laddningsstationen för korrekt funktion.

Ha din smarttelefon/surfplatta till hands.

Du behöver namnet på ditt WiFi-nätverk och ditt lösenord.

TIPS: Placera din router på en central plats där den kan ge en stark signal i hela huset.

### **2** INSTÄLLNING AV LADDNINGSSTATION

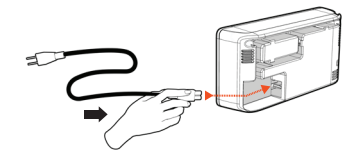

Anslut strömkabeln ordentligt till laddningsstationen.

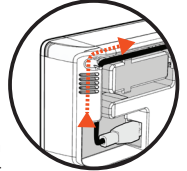

Justera längden på kabeln genom att linda den enligt bilden.

Välj ett vägguttag som har en meter fritt utrymme på båda sidor om och framför laddningsstationen. Detta hjälper roboten att hitta till laddningsstationen.

Anslut strömkabeln och ställ laddningsstationen mot väggen.

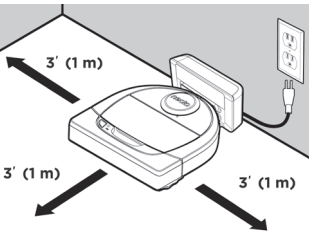

TIPS: Placera laddningsstationen på en hård golvyta.

TIPS: Se till att eluttaget inte styrs av en strömbrytare.

### **3** ROBOTENS FÖRSTA LADDNING

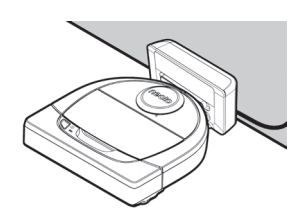

Placera den rundade sidan av Neato-roboten mot laddningsstationens metalliska laddningskontakter tills kontakterna har tryckts hela vägen in.

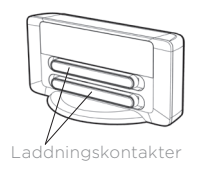

Ladda roboten till full laddning före din första rengöringscykel för bästa resultat.

OBS: Under uppstart kommer LED-lamporna bredvid startknappen att omväxlande blinka med blått ljus. Du måste vänta på en ljudsignal innan du utför ytterligare funktioner.

OBS: Din robot är endast kompatibel med den medföljande laddningsstationen.

4 ÅTKOMST TILL NEATO-APPEN

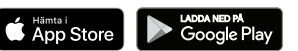

- Hämta Neato-appen på din smarttelefon/surfplatta
- Öppna Neato-appen och skapa ett Neato-konto

TIPS: Om du har ett befintligt Neato-konto kan du bara logga in.

- När du konfigurerar ditt konto skickas en bekräftelse per e-post. Du måste gå till din e-post och bekräfta den innan du går vidare till nästa steg.
- Logga in i Neato-appen.
- Följ stegen i Neato-appen FÖR ATT ANSLUTA DIN ROBOT.

**TIPS:** Din robot är i anslutningsläge de första 60 minuterna efter att du slår på din robot för första gången.

Om du inte kan ansluta din robot kan du behöva återställa roboten till anslutningsläge. Följ dessa steg:

 Tryck in och håll kvar Start-knappen och höger stötfångare i 10 sekunder för att stänga roboten.

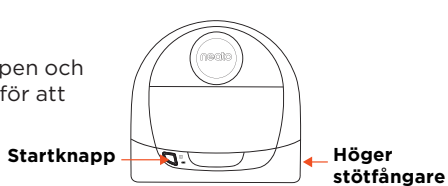

- Tryck på Start-knappen en gång till för att starta roboten. Info-LED-lampan
  blinkar långsamt med blått ljus för att visa att roboten är i sammankopplingsläge.
- Följ stegen i Neato-appen FÖR ATT ANSLUTA DIN ROBOT.

Under anslutning kommer Info-LED-lampan att ändras beroende på anslutningsstatus:

| LED-LAMPANS FÄRG                        | VAD DET BETYDER                                    |
|-----------------------------------------|----------------------------------------------------|
| Mycket långsamt<br>blinkande blått ljus | Roboten är i sammankopplingsläge                   |
| Snabbt blinkande blått<br>ljus          | Anslutning till Neato-app/konto                    |
| Stadigt blått ljus                      | Sammankopplingen lyckades (visas 5 sekunder)       |
| Stadigt rött ljus                       | Sammankopplingen misslyckades (visas i 5 sekunder) |

OBS: Om du redan är kopplad betyder snabbt blinkande blått att roboten har tappat anslutningen. Roboten kan vara utom räckhåll, ditt WiFi-nätverk kan vara nere, eller ett annat problem kan ha uppstått med ditt WiFi. Om den är utom räckhåll kommer roboten automatiskt att återanslutas när den kommer inom räckhåll. Kontrollera annars din router för att försäkra dig om att den fungerar normalt.

# Börja använda din robot

Använd neato-appen för att börja använda din robot, och tryck på Start-knappen på roboten.

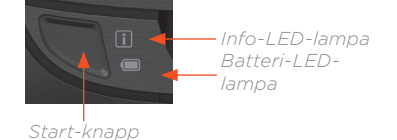

**TIPS:** Plocka upp saker som kan fastna, till exempel kablar, strumpor och skosnören innan roboten börjar dammsuga. Stoppa in fransarna under mattorna.

|                             | ÅTGÄRD                                                              | INFO-LED-LAMPA                                                     |
|-----------------------------|---------------------------------------------------------------------|--------------------------------------------------------------------|
| Börja rengöra               | Tryck på startknappen en gång för att börja en<br>full husrengöring | Stadigt blått ljus                                                 |
|                             | Tryck på startknappen en gång för att börja en<br>punktrengöring    | Stadigt vitt ljus                                                  |
| Pausa/Fortsätt<br>rengöring | Tryck på Start-knappen under rengöring för att<br>pausa roboten     | Den kommer att<br>blinka                                           |
|                             | Tryck på Start-knappen för att fortsätta<br>rengöringen             | Den kommer att<br>blinka                                           |
| Avbryt<br>rengöring         | Tryck och håll ned Start-knappen i fem sekunder                     | Roboten och<br>lamporna stänger<br>av och roboten<br>spelar en ton |

**OBS:** Punktrengöring tillåter dig att rengöra en liten yta på 2 x 2 meter.

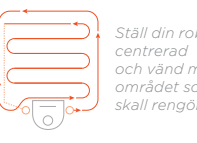

**OBS:** Om lamporna blinkar med rött eller stadigt rött ljus kan din robot behöver underhåll. Se onlinemanualen eller ring kundtjänstnumret.

# **FloorPlanner<sup>™</sup> med avgränsningslinjer**

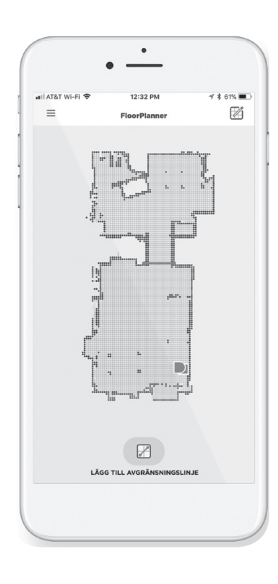

Använd Neato-appen FloorPlanner-kartan över ditt hem för att skapa virtuella avgränsningslinjer som talar om för din robot vart den inte får åka.

För att ställa in virtuella avgränsningslinjer, se till att Neato-appen är installerad på din enhet och följ sedan följande steg:

> Starta Neato-appen och tryck på Tri-Bar-symbolen i det övre vänstra hörnet.

Välj alternativet "MY FLOOR PLAN".

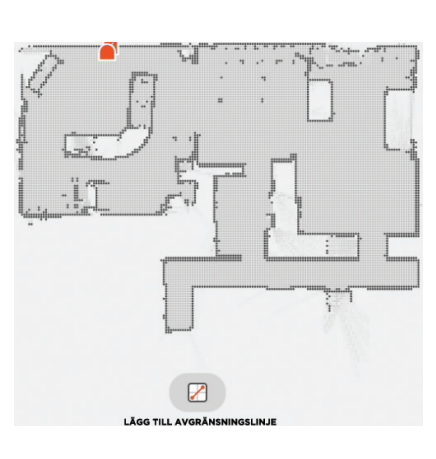

Tryck på ikonen "LÄGG TILL AVGRÄNSNINGSLINE" för att rita en avgränsningslinje direkt på kartan.

Fortsätt trycka på knappen "LÄGG TILL AVGRÄNSNINGSLINJE" för att skapa fler avgränsningslinjer.

**TIPS:** Rita avgränsningslinjer med större precision genom att zooma in på våningskartan. Dubbeltryck eller använd nyp-gesten för att zooma. Se till att det inte finns några luckor i de skapade avgränsningslinjerna.

MY FLOOR PLAN Redigera våningskarta

Tryck på knappen "Komma igång" och följ instruktionerna för att låta roboten göra en särskild rengöring för att skapa en våningskarta.

 $\triangleright$ 

När rengöringen är klar får du ett meddelande om att din robot har skapat en ny våningskarta. Ge den nya våningskartan ett namna och spara. X ZARATI LAGOTLA AVERATI AVERATINGLINA

Avgränsningslinjerna sparades Rengör med avgränsningslinjer helt enkelt genom att starta din robot med appen OK När du är klar med att ställa in dina avgränsningslinjer, tryck på ikonen "Spara" för att spara din våningskarta med tillagda avgränsningslinjer

Ett bekräftelsemeddelande visas som talar om att "Avgränsningslinjerna" har sparats.

# Tillbehör

När den har sparats blir din nya våningskarta med virtuella avgränsningslinjer din nya standardkarta som används för framtida rengöringar.

OBS: Botvac D4 kan endast spara en våningskarta med tillhörande virtuella avgränsningslinjer åt gången.

OBS: Botvac D6 kan spara fler än en våningskarta med tillhörande virtuella avgränsningslinjer åt gången. För att rengöra med avgränsningslinjer måste roboten startas från en laddningsstation på varje våning. Det är rekommenderat att ha ytterligare laddningsstationer (säljs separat) för varje våningskarta.

#### Rengöring med avgränsningslinjer

För att rengöra med avgränsningslinjer måste roboten startas från en laddningsstation och rengöringen måste påbörjas från Neato-appen. Tryck på Start-knappen på appen, eller schemalägg en rengöring på appen.

#### OBS:

- Efter varje rengöring, tryck på 🚺 , för att se en rengöringssammanfattning som visar var roboten har rengjort på täckningskartan.
- För att använda avgränsningslinjer måste laddningsstationen stå kvar på den ursprungliga platsen där våningskartan skapades.
- Om rengöring påbörjas med robotens Start-knapp, Amazon Alexa, Google Home, Chatbots eller IFTTT, kommer den inte att följa avgränsningslinjerna.

Du kan hitta information om tillbehör och reservdelar till din Neato-robot på NeatoRobotics.com.

Köp alltid Neato-originaltillbehör och delar:

- Batterier
- Filter
- Borstar

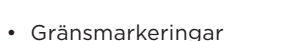

- Rengöringsverktyg
- Dammbehållare
- Laddningsstation

Användning av obehöriga eller tredje parts tillbehör (ej Neato-original) kan skada din robot och gör garantin ogiltig.

Rekommenderat ersättningsintervall beror på användningen.

- Filter med 1 till 2 månaders intervall
- Batterier med 12 till 18 månaders intervall

### Behöver du hjälp?

Användarguiden finns på www.NeatoRobotics.com/UG Besök www.NeatoRobotics.com/support för ett kontakttelefonnummer i ditt område.

Titta på instruktionsvideo här www.NeatoRobotics.com/support E-post CustomerCare@NeatoRobotics.com

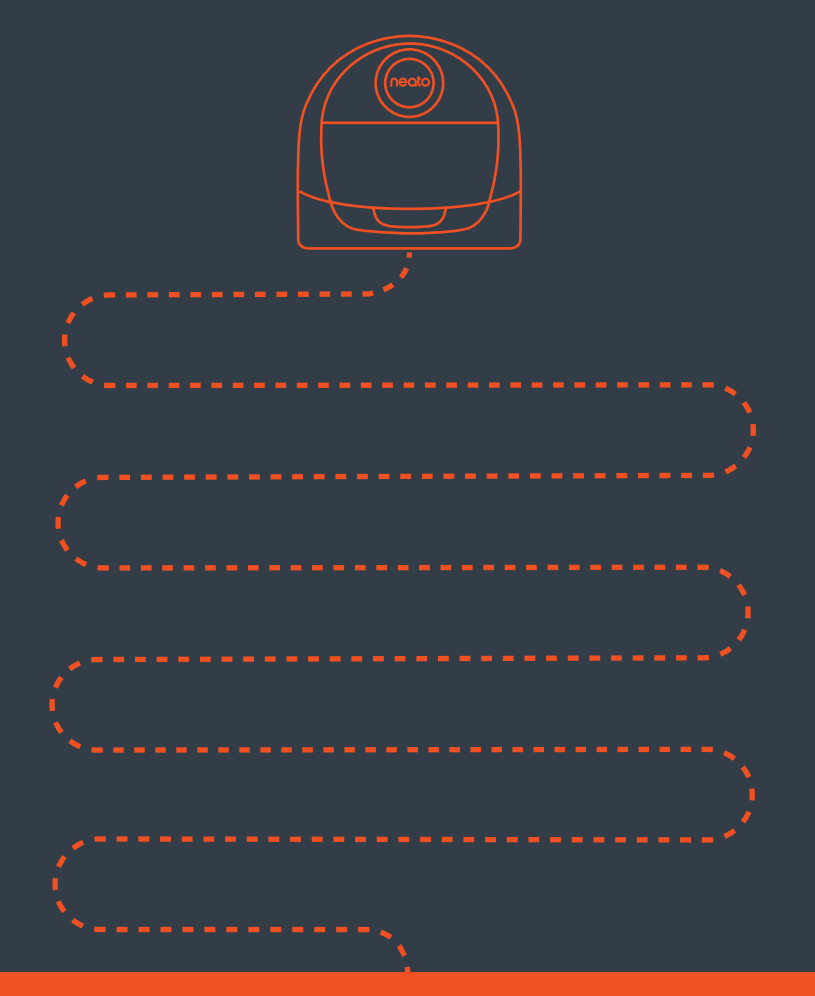

# **Neato Robotics, Inc.** 8100 Jarvis Avenue, Newark, CA 94560 USA

NeatoRobotics.com

515-0064 Rev 1